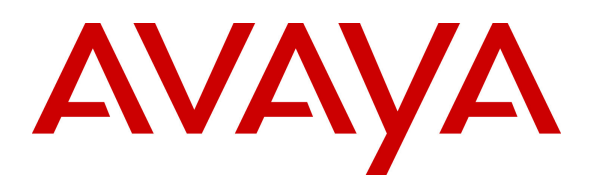

Avaya Solution & Interoperability Test Lab

## Application Notes for Telecommunications Services of Trinidad and Tobago SIP Trunking Service with Avaya IP Office Release 9.0 and Avaya Session Border Controller for Enterprise Release 6.2 - Issue 1.0

### Abstract

These Application Notes describe the procedures for configuring Telecommunications Services of Trinidad and Tobago Session Initiation Protocol (SIP) Trunking Service with Avaya IP Office Release 9.0 and Avaya Session Border Controller for Enterprise Release 6.2.

Telecommunications Services of Trinidad and Tobago SIP Trunking Service provides PSTN access via a SIP Trunk between the enterprise and Telecommunications Services of Trinidad and Tobago network as an alternative to legacy analog or ISDN-PRI trunks. This approach generally results in lower cost for the enterprise.

Telecommunications Services of Trinidad and Tobago is a member of the Avaya DevConnect Service Provider Program. Information in these Application Notes has been obtained through DevConnect compliance testing and additional technical discussions. Testing was conducted via the DevConnect Program at the Avaya Solution and Interoperability Test Lab.

## **Table of Contents**

| 1. Introduction                                                 | 4  |
|-----------------------------------------------------------------|----|
| 2. General Test Approach and Test Results                       | 4  |
| 2.1 Interoperability Compliance Testing                         | 4  |
| 2.2 Test Results                                                | 5  |
| 2.3 Support                                                     | 6  |
| 3. Reference Configuration                                      | 6  |
| 4. Equipment and Software Validated                             | 8  |
| 5. Configure IP Office                                          | 9  |
| 5.1 Licensing                                                   | 9  |
| 5.2 LAN1 Settings                                               | 10 |
| 5.3 System Telephony Settings                                   | 13 |
| 5.4 Twinning Calling Party Settings                             | 13 |
| 5.5 Codec's settings                                            | 14 |
| 5.6 IP Route                                                    | 15 |
| 5.7 Administer SIP Line                                         | 16 |
| 5.7.1 SIP Line Tab                                              | 16 |
| 5.7.2 Transport Tab                                             | 17 |
| 5.7.3 SIP URI Tab                                               | 18 |
| 5.7.4 VoIP Tab                                                  | 19 |
| 5.8 Extension                                                   | 20 |
| 5.9 Users                                                       | 21 |
| 5.10 Incoming Call Route                                        | 25 |
| 5.11 Outbound Call Routing                                      | 27 |
| 5.11.1 Short Codes and Automatic Route Selection                | 27 |
| 5.12 Privacy/Anonymous Calls                                    | 29 |
| 5.13 Save Configuration                                         | 30 |
| 6. Configure the Avaya Session Border Controller for Enterprise | 31 |
| 6.1 Log into the Avaya Session Border Controller for Enterprise | 32 |
| 6.2 Global Profiles                                             | 35 |
| 6.2.1 Server Interworking Avaya                                 | 35 |
| 6.2.2 Server Interworking Service Provider                      | 37 |
| 6.2.3 Routing Profiles                                          | 38 |
| 6.2.4 Server Configuration                                      | 40 |
| 6.2.5 Topology Hiding                                           | 43 |
| 6.2.6 Signaling Manipulation                                    | 45 |
| 6.3 Domain Policies                                             | 45 |
| 6.3.1 Create Application Rules                                  | 45 |
| 6.3.2 Media Rules                                               | 46 |
| 6.3.3 Signaling Rules                                           | 47 |
| 6.3.4 End Point Policy Groups                                   | 47 |
| 6.4 Device Specific Settings                                    | 49 |
| 6.4.1 Network Management                                        | 49 |
| 6.4.2 Media Interface                                           | 51 |

| HG; Reviewed:   |
|-----------------|
| SPOC 12/13/2013 |

Solution & Interoperability Test Lab Application Notes ©2013 Avaya Inc. All Rights Reserved.

2 of 66 TSTT\_IPO90\_SBCE

| 6.4.3 Signaling Interface                                                        | 52 |
|----------------------------------------------------------------------------------|----|
| 6.4.4 End Point Flows                                                            | 53 |
| 7. Telecommunications Services of Trinidad and Tobago SIP Trunking Configuration | 56 |
| 8. Verification and Troubleshooting                                              | 57 |
| 8.1 Verification Steps                                                           | 57 |
| 8.2 Protocol Traces                                                              | 57 |
| 8.3 IP Office System Status                                                      | 57 |
| 8.4 IP Office Monitor                                                            | 59 |
| 9. Conclusion                                                                    | 60 |
| 10. References                                                                   | 61 |
| 11. SIP Line Template                                                            |    |
| 11.1 Create a New SIP Trunk from Template                                        |    |

## 1. Introduction

These Application Notes describe the procedures for configuring Session Initiation Protocol (SIP) Trunking between service provider Telecommunications Services of Trinidad and Tobago and Avaya IP Office solution.

In the sample configuration, Avaya IP Office solution consists of Avaya IP Office (IP Office) 500v2 Release 9.0, Avaya Session Border Controller for Enterprise (Avaya SBCE) Release 6.2, Avaya IP Office Softphones and Avaya Deskphones, including SIP, H.323, digital, and analog endpoints. The Avaya SBCE provides security for the Avaya IP Office solution, as well as interoperability features for the SIP trunk.

Telecommunications Services of Trinidad and Tobago (TSTT) SIP Trunking Service referenced within these Application Notes is designed for business customers. Customers using this service with the Avaya IP Office solution are able to place and receive PSTN calls via a broadband WAN connection using SIP protocol. This converged network solution is an alternative to traditional PSTN trunks such as analog and/or ISDN-PRI trunks. This approach generally results in lower cost for the enterprise

Telecommunications Services of Trinidad and Tobago will be referred to as **TSTT** here after.

## 2. General Test Approach and Test Results

The general test approach was to configure a simulated enterprise site using IP Office to connect to TSTT via the Avaya SBCE. This configuration (shown in **Figure 1**) was used to exercise the feature and functionality tests listed in **Section 2.1**.

DevConnect Compliance Testing is conducted jointly by Avaya and DevConnect members. The jointly-defined test plan focuses on exercising APIs and/or standards-based interfaces pertinent to the interoperability of the tested products and their functionalities. DevConnect Compliance Testing is not intended to substitute full product performance or feature testing performed by DevConnect members, nor is it to be construed as an endorsement by Avaya of the suitability or completeness of a DevConnect member's solution.

### 2.1 Interoperability Compliance Testing

To verify TSTT SIP Trunking interoperability, the following features and functionalities were exercised during the compliance testing:

- Response to SIP OPTIONS queries.
- Incoming PSTN calls to various Avaya endpoints including SIP, H.323, digital and analog at the enterprise. All incoming calls from PSTN were routed to the enterprise across the SIP Trunk from the service provider networks.
- Outgoing PSTN calls from Avaya endpoints including SIP, H.323, digital and analog telephone at the enterprise. All outgoing calls to PSTN were routed from the enterprise across the SIP trunk to the service provider networks.
- Incoming and outgoing PSTN calls to/from Avaya IP Office Softphone.
- Incoming and outgoing PSTN calls to/from IP Office Flare® Experience for Windows.

- Dialing plans including long distance, international, outbound toll-free, etc.
- Caller ID presentation and Caller ID restriction.
- Codec's G.711MU and G.729A (For Codec G.729A Test Results refer to Section 2.2).
- Proper early media transmissions using G.711MU codec.
- DTMF tone transmissions per RFC 2833.
- Voicemail navigation for incoming and outgoing calls.
- Telephony features such as hold and resume, call transfer, call forward and conferencing.
- Off-net call forwards and transfers.
- Mobility Twinning of incoming calls to mobile phones.
- Response to incomplete call attempts and trunk errors.

### 2.2 Test Results

Interoperability testing with TSTT with was successfully completed with the exception of observations/limitations described below:

- **SIP REFER** On PSTN calls to or from IP Office that are transferred back to the PSTN on the SIP trunk, TSTT responds with a "202 Accepted" to the REFER message sent by IP Office, but the call between the two PSTN endpoints drops, the PSTN phone receives reorder tone. REFER needs to be disabled in IP Office for the Call Transfer to complete successfully, otherwise the call transfer will fail. The implication is that IP Office SIP trunk channels are not released after the call transfer is completed, two (2) trunk channels will remain connected/busy for the duration of the call.
- **T.38 or G.711 Pass-Through fax calls** With IP Office **Fax Transport Support** set as **T.38 or T.38 Fallback** on the **SIP Line/VoIP**, on outbound calls (IPO→PSTN) TSTT did not send a re-INVITE to switch from G.711 to T.38. TSTT's recommendation is **not** to use T.38 fax transport, only G.711 fax Pass-through. With IP Office **Fax Transport Support** set as **G.711** on the **SIP Line/VoIP**, fax calls were unsuccessful, thus **T.38 or G.711** fax transports **are not** recommended for this solution.
- Codec G.729A TSTT supports codec's G.711MU and G.729A, but during the testing, TSTT was rejecting calls with G.729A codec offer with 488 Invalid Media Type. This issue is under investigation by TSTT.
- **Direct Media** With Direct Media enabled in IP office, when calling IVR systems (or any recorded messaging system) from IP Office, a noticeable clipping of the recorded message is heard when IP Office sends the re-Invite to establish the direct media connection to the IP Phone. Testing was done with Direct Media disabled in IP Office. This issue is being investigated by Avaya.
- **Outbound Calling Party Number (CPN) Blocking** On outbound calls from the enterprise to the PSTN with Calling Party Number Block (CPN) enabled on the IP Office station, TSTT responds with a **503 Service Unavailable**.
- Call Forward Off-Net When inbound calls from the PSTN to IP Office are forwarded back out to another PSTN endpoint, TSTT responds with **503 Service Unavailable**, the reason is that TSTT is looking at the Contact Header instead of the Diversion Header. The work around for this issue is to set the Send Caller ID field under SIP Line to None instead Diversion Header.

### 2.3 Support

For technical support on the Avaya products described in these Application Notes visit <u>http://support.avaya.com</u>.

For technical support on TSTT SIP Trunking Service visit http://tstt.co.tt/

## 3. Reference Configuration

**Figure 1** below illustrates the test configuration. It shows an enterprise site connected to the TSTT network through the public internet.

For confidentiality and privacy purposes, actual public IP addresses and PSTN routable phone numbers (DIDs) used during the compliance testing have been replaced with fictitious IP addresses and PSTN routable phone numbers throughout the Application Notes.

The Avaya components used to create the simulated enterprise customer site includes:

- Avaya IP Office 500v2.
- Avaya Session Border Controller for Enterprise.
- Avaya Voicemail Pro for IP Office.
- Avaya 9600 Series H.323 IP Telephones.
- Avaya 11x0 Series SIP IP Telephones.
- Avaya IP Office Softphone.
- IP Office Flare® Experience for Windows.
- Avaya 1408 Digital Telephones.
- Avaya 9508 Digital Telephones.

Located at the enterprise site is Avaya IP Office 500v2 with analog and digital extension expansion modules, as well as a VCM64 (Voice Compression Module) for supporting VoIP codec's. The IP Office has LAN1 port connects to the inside interface of the Avaya SBCE across the enterprise LAN (private) network. The outside interface of the Avaya SBCE connects to TSTT networks via the public internet.

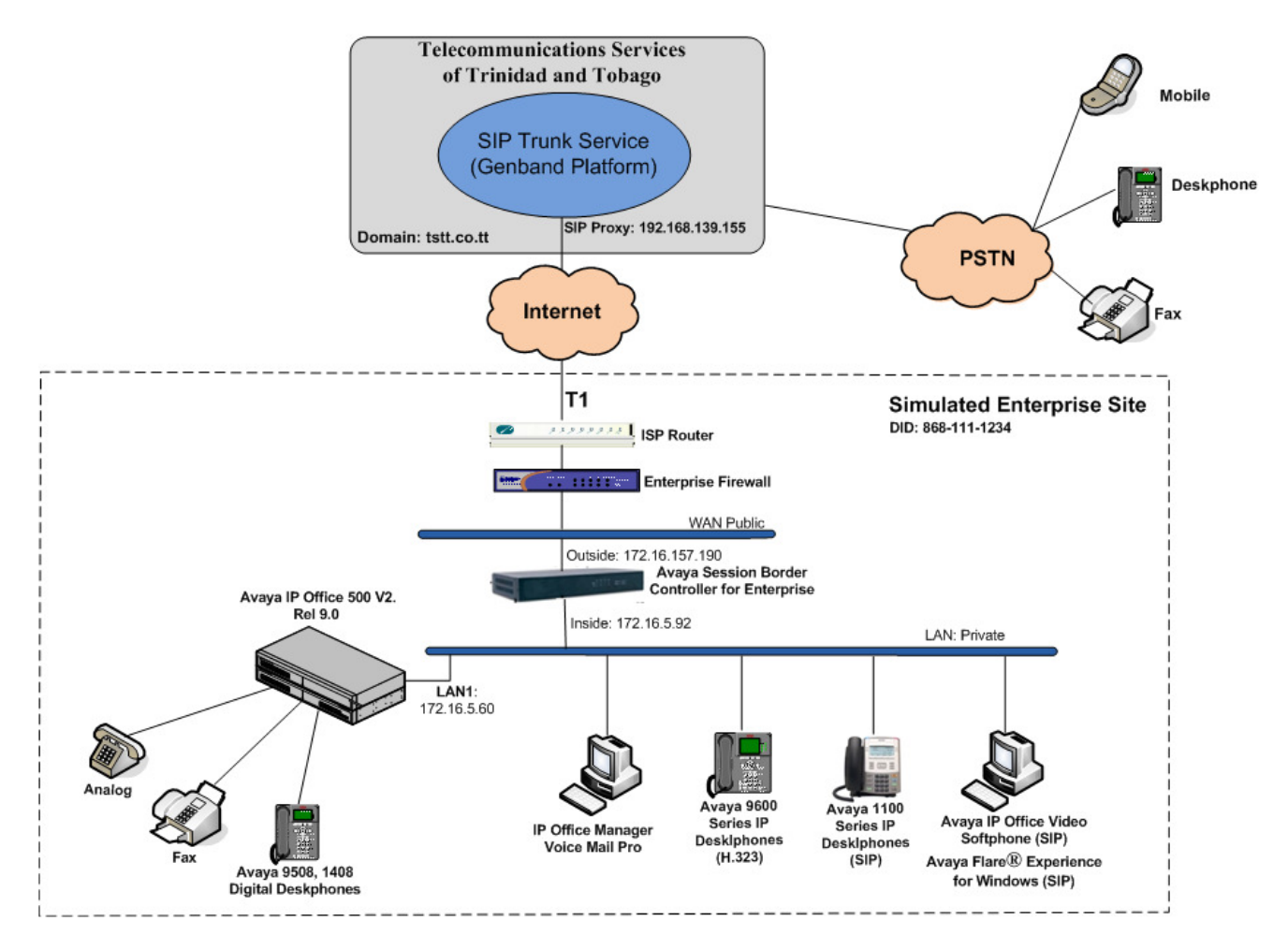

Figure 1: Avaya IP Telephony Network Connecting to TSTT SIP Trunking Service.

For the purposes of the compliance test, users dialed a short code of 9 + N digits to make calls across the SIP trunk to TSTT. The short code 9 was stripped off by Avaya IP Office but the remaining N digits were sent unaltered to the network. Since Trinidad and Tobago is a country member of the North American Numbering Plan (NANP), the users dialed 10 digits for local calls, including the area code, and 11 (1 + 10) digits for other calls between the NANP.

In an actual customer configuration, the enterprise site may also include additional network components between the service provider and the enterprise such as a Firewall. A complete discussion of the configuration of these devices is beyond the scope of these Application Notes. However, it should be noted that SIP and RTP traffic between the service provider and the enterprise must be allowed to pass through these devices.

## 4. Equipment and Software Validated

The following equipment and software/firmware were used for the sample configuration.

| Avaya Telephony Components               |                                     |  |  |  |  |  |  |  |
|------------------------------------------|-------------------------------------|--|--|--|--|--|--|--|
| Equipment/Software                       | Release/Version                     |  |  |  |  |  |  |  |
| Avaya IP Office 500v2                    | 9.0 (829)                           |  |  |  |  |  |  |  |
| Avaya IP Office DIG DCPx16 V2            | 9.0 (829)                           |  |  |  |  |  |  |  |
| Avaya IP Office Manager                  | 9.0 (829)                           |  |  |  |  |  |  |  |
| Avaya Session Border Controller for      | 6.2                                 |  |  |  |  |  |  |  |
| Enterprise (running on Portwell CAD-0208 | (6.2.0.Q48)                         |  |  |  |  |  |  |  |
| platform)                                |                                     |  |  |  |  |  |  |  |
| Avaya Voicemail Pro for IP Office        | 9.0 Built 311                       |  |  |  |  |  |  |  |
| Avaya 9620 IP Telephone (H.323)          | Avaya one-X® Deskphone Edition S3.2 |  |  |  |  |  |  |  |
| Avaya 1140 IP Telephone (SIP)            | SIP1140 Ver. 04.03.18.00            |  |  |  |  |  |  |  |
| Avaya IP Office Softphone                | 3.2.3.49 68975                      |  |  |  |  |  |  |  |
| IP Office Flare® Experience for Windows  | 1.1.4.23                            |  |  |  |  |  |  |  |
| Avaya Digital Telephones 1408            | 32                                  |  |  |  |  |  |  |  |
| Avaya Digital Telephones 9508            | 0.45                                |  |  |  |  |  |  |  |

| Telecommunications Services of Trinidad and Tobago SIP Trunk Service |       |  |  |  |  |  |  |
|----------------------------------------------------------------------|-------|--|--|--|--|--|--|
| Equipment/Software Release/Version                                   |       |  |  |  |  |  |  |
| Genband Softswitch                                                   | CVM13 |  |  |  |  |  |  |

Testing was performed with IP Office 500v2 R9.0, but it also applies to IP Office Server Edition R9.0. Note that IP Office Server Edition requires an Expansion IP Office 500 v2 R9.0 to support analog or digital endpoints or trunks.

# 5. Configure IP Office

This section describes the IP Office configuration required to interwork with TSTT. IP Office is configured through Avaya IP Office Manager (IP Office Manager) which is a PC application. On the PC, select Start  $\rightarrow$  Programs  $\rightarrow$  IP Office  $\rightarrow$  Manager to launch IP Office Manager. Navigate to File  $\rightarrow$  Open Configuration, select the proper IP Office from the pop-up window, and log in with the appropriate credentials. A management window will appear as shown in the next sections. The appearance of IP Office Manager can be customized using the View menu (not shown). In the screenshots presented in this section, the View menu was configured to show the Navigation Pane on the left side and the Details Pane on the right side. These panes will be referenced throughout these Application Notes.

These Application Notes assume the basic installation and configuration have already been completed and are not discussed here. For further information on IP Office, please consult References in **Section 10**.

### 5.1 Licensing

The configuration and features described in these Application Notes require the IP Office system to be licensed appropriately. If a desired feature is not enabled or there is insufficient capacity, contact an authorized Avaya sales representative.

To verify that there is a SIP Trunk Channels License with sufficient capacity; click **License** in the Navigation pane and **SIP Trunk Channels** in the Group pane. Confirm that there is a valid license with sufficient "Instances" (trunk channels) in the Details pane. Note that the actual License Keys in the screen below were edited for security purposes.

|                                         |                                        |                   |           |                  |             |           |          | ♥   <  |
|-----------------------------------------|----------------------------------------|-------------------|-----------|------------------|-------------|-----------|----------|--------|
| BOOTP (9)                               | License Remote Server                  |                   |           |                  |             |           |          |        |
| 🖓 Operator (3)                          |                                        |                   |           |                  |             |           |          |        |
| 00E00706530F                            | License Mode License Normal            |                   |           |                  |             |           |          |        |
| E System (1)                            |                                        |                   |           |                  |             |           |          |        |
| 田 任 Line (3)                            | PLDS Host ID 111309813681              |                   |           |                  |             |           |          |        |
| Control Unit (4)                        |                                        |                   |           |                  |             |           | (22)     |        |
|                                         | Feature                                | License Key       | Instances | Status           | Expiry Date | Source    | <u>^</u> | Add    |
| ± @ Extension (36)                      | VMPro VB Script                        | AnDK              | 255       | Valid            | Never       | ADI Nodal |          | _      |
| 🕒 👔 User (33)                           | VMPro Recordings Administrators        | j4@@              | 255       | Valid            | Never       | ADI Nodal |          | Remove |
| 🕕 🎇 Group (1)                           | VMPro Outlook Interface                | Zy5u'             | 255       | Valid            | Never       | ADI Nodal |          |        |
| 🗄 🥬 Short Code (63)                     | VMPro TTS (Scansoft)                   | hq9XI             | 255       | Valid            | Never       | ADI Nodal |          |        |
| Service (0)                             | VMPro TTS (Generic)                    | nIcm;             | 255       | Valid            | Never       | ADI Nodal |          |        |
| H J BAS(1)                              | Conferencing Center                    | CAHF              | 255       | Obsolete         | Never       | ADI Nodal |          |        |
| Theorem Call Doute (2)                  | Small Office Edition VCM (channels)    | 2K07              | 255       | Obsolete         | Never       | ADI Nodal |          |        |
| m miconing call Route (2)               | Small Office Edition WiFi              | eAW               | 255       | Obsolete         | Never       | ADI Nodal |          |        |
| - 🥶 WanPort (0)                         | IPSec Tunnelling                       | MIKcr             | 255       | Valid            | Never       | ADI Nodal |          |        |
| Directory (0)                           | Proactive Reporting                    | ttDp8             | 255       | Valid            | Never       | ADI Nodal |          |        |
| - 💮 Time Profile (0)                    | Report Viewer                          | Tvct7             | 255       | Valid            | Never       | ADI Nodal |          |        |
| 🟦 🚯 Firewall Profile (1)                | Mobility Features                      | OIClu             | 255       | Obsolete         | Never       | ADI Nodal |          |        |
| TP Route (5)                            | Advanced Small Community Networking    | DaOJ              | 255       | Obsolete         | Never       | ADI Nodal |          |        |
| Assount Code (0)                        | IP500 Voice Networking Channels        | T398              | 255       | Valid            | Never       | ADI Nodal |          |        |
| Account Code (0)                        | IP500 Upgrade Standard to Professio    | OaHo              | 255       | Obsolete         | Never       | ADI Nodal |          |        |
| License (74)                            | IP500 Voice Networking Channels        | JaHLt             | 4         | Valid            | Never       | ADI Nodal |          |        |
| Tunnel (0)                              | SIP Trunk Channels                     | 13CO;             | 255       | Valid            | Never       | ADI Nodal |          |        |
| 🕕 🌆 User Rights (8)                     | VPN IP Extensions                      | @am:              | 255       | Obsolete         | Never       | ADI Nodal |          |        |
| H ARS (1)                               | IP500 Universal PRT (Additional chap   | ZTXC              | 255       | Valid            | Never       | ADI Nodal |          |        |
| RAS Location Request (0)                | RAS LRO Support (Ranid Response)       | bXIRx             | 255       | Valid            | Never       | ADI Nodal |          |        |
| location (0)                            | IP Office Dealer Support - Standard E  | 4400              | 255       | Valid            | Never       | ADI Nodal |          |        |
| Location (o)                            | IP Office Dealer Support - Profession  | div.              | 255       | Valid            | Never       | ADI Nodal |          |        |
| , i i i i i i i i i i i i i i i i i i i | IP Office Distributor Support - Standa | dy95              | 255       | Valid            | Never       | ADI Nodal |          |        |
| , i i i i i i i i i i i i i i i i i i i | IP Office Distributor Support - Profes | LTHE?             | 255       | Valid            | Never       | ADI Nodal |          |        |
| , i i i i i i i i i i i i i i i i i i i | LIMS Web Services                      | nGcSi             | 255       | Valid            | Never       | ADI Nodal |          |        |
| , i i i i i i i i i i i i i i i i i i i | Customer Service Agent                 | iI0xb             | 255       | Valid            | Never       | ADI Nodal |          |        |
| , i i i i i i i i i i i i i i i i i i i | 1600 Series Phones                     | Llakn             | 255       | Valid            | Never       | ADI Nodal |          |        |
|                                         | Third Party API                        | fan76             | 255       | Valid            | Never       | ADI Nodal |          |        |
| , , , , , , , , , , , , , , , , , , ,   | Software Lingrade 255                  | obIW              | 1         | Valid            | Never       | ADI Nodal |          |        |
| , , , , , , , , , , , , , , , , , , ,   | one-X Portal for IP Office             | 8403              | 255       | Valid            | Never       | ADI Nodal |          |        |
|                                         | Avava IP endpoints                     | iTByc             | 255       | Valid            | Never       | ADI Nodal |          |        |
| , i i i i i i i i i i i i i i i i i i i | Customer Service Supervicor            | ob2N              | 255       | Valid            | Never       | ADI Nodal |          |        |
| , i i i i i i i i i i i i i i i i i i i | Ecceptial Edition Additional Voicemail | DvoF              | 255       | Valid            | Never       | ADI Nodal |          |        |
| , , , , , , , , , , , , , , , , , , ,   | Teleworker                             | HIPo              | 255       | Valid            | Never       | ADI Nodal |          |        |
| , i i i i i i i i i i i i i i i i i i i | Mobile Worker                          | Control Incontrol | 200       | Valid            | Neuer       | ADI Nodal |          |        |
| , i i i i i i i i i i i i i i i i i i i | Power Licer                            | LINOT             | 200       | Valia            | Neuer       | ADI Nodal |          |        |
| I                                       | I OMOLUSOI                             |                   | 200       | Valiu<br>III III | 140 Y CI    | ADI NUUGI | ×        |        |
| , i i i i i i i i i i i i i i i i i i i |                                        |                   |           |                  |             |           |          |        |

## 5.2 LAN1 Settings

In the sample configuration, the MAC address **00E00706530F** was used as the system name and the LAN port connects to the inside interface of the Avaya SBCE across the enterprise LAN (private) network. The outside interface of the Avaya SBCE connects to TSTT networks via the public internet. The LAN1 settings correspond to the LAN port in IP Office. To access the LAN1 settings, navigate to System (1)  $\rightarrow$  00E00706530F in the Navigation Pane then in the Details Pane navigate to the LAN1 $\rightarrow$  LAN Settings tab. The LAN1 settings for the compliance testing were configured with following parameters.

- Set the **IP Address** field to the LAN IP address, e.g. **172.16.5.60**.
- Set the IP Mask field to the subnet mask of the public network, e.g. 255.255.255.0.
- All other parameters should be set according to customer requirements.
- Click OK to commit (not shown).

The VoIP tab as shown in the screenshot below was configured with following settings.

- Check the **H323 Gatekeeper Enable** to allow Avaya IP Telephones/Softphone using the H.323 protocol to register.
- Check the **SIP Trunks Enable** to enable the configuration of SIP Trunk connecting to TSTT.
- Check the **SIP Registrar Enable** to allow Avaya IP Telephones/Softphone to register using the SIP protocol.
- Enter the Domain Name under **Domain Name**.
- Verify the UDP Port and TCP Port numbers under Layer 4 Protocol are set to 5060.
- Verify the **RTP Port Number Range** settings for a specific range for the RTP traffic. The **Port Range (Minimum)** and **Port Range (Maximum)** values were kept as default.
- In the **Keepalives** section at the bottom of the page, set the **Scope** field to **RTP**, and **Initial keepalives** to **Enabled**. This will cause the IP Office to send RTP keepalive packets at the beginning of the calls, to avoid problems of media deadlock that can occur with certain types of forwarded calls that are routed from the IP Office back to the network, over the same SIP trunk.
- All other parameters should be set according to customer requirements.
- Click OK to commit (not shown).

In the **Network Topology** tab, configure the following parameters:

- Select the **Firewall/NAT Type** from the pull-down menu that matches the network configuration. In the compliance testing, it was set to **Open Internet**. With this configuration, even the default STUN settings are populated but they will not be used.
- Set the **Binding Refresh Time (seconds)** to a desired value, the value of **300 (or every 5 minutes)** was used during the compliance testing. This value is used to determine the **frequency** that IP Office will send OPTIONS heartbeat to the service provider.
- Leave the **Public IP Address** as **0.0.0.0**
- Set the **Public Port** to **5060** for **UDP**.
- All other parameters should be set according to customer requirements.
- Click OK to commit (not shown).

| IP Offices 🗄                                                                                                    | 00E00706530F                                                                                                    | ini - 1   ×   <   > |
|----------------------------------------------------------------------------------------------------|----------------------------------------------------------------------------------------------------|---------------------|
| ●         BOOTP (9)         592           ●         ODE00706530F         □           ●         00E00706530F         □           ●         00E00706530F         □           ●         00E00706530F         □           ●         00E00706530F         □           ●         ●         00E00706530F         □           ●         ●         Control Unit (4)         □           ●         ●         Control Unit (4)         □           ●         ●         Control Unit (4)         □           ●         ●         Service (0)         □           ●         ●         Service (0)         □           ●         ●         Incoming Call Route (2)         □           ●         ●         ●         Incoming Call Route (2)         □           ●         ●         ●         ■         ●           ●         ●         ●         ■         ●           ●         ●         ●         ●         ●           ●         ●         ●         ●         ●           ●         ●         ●         ●         ●           ●         ● | yztem IANI LANZ DNS Voicemail Telephony Directory Services System Events SMTP SMDR Twinning VCM CCR Codecs<br>All Settings VoiP Network Topology<br>Network Topology Discovery<br>STUN Server Address S9:50:168.13 STUN Port 3478<br>Firewall/NAT Type Open Internet<br>Binding Refresh Time (seconds) 300<br>Public IP Address 0 0 0 0 0 Run STUN Cancel<br>Public Port<br>UDP 5060<br>TCP 0<br>TS 0<br>Run STUN on startup |                     |

In the compliance test, the **LAN1** interface was used to connect Avaya IP Office to the enterprise private network (LAN), **LAN2** was not used.

## 5.3 System Telephony Settings

Navigate to the **Telephony**  $\rightarrow$  **Telephony** Tab in the Details Pane, configure the following parameters:

- Choose the Companding Law typical for the enterprise location, U-Law was used.
- Uncheck the **Inhibit Off-Switch Forward/Transfer** box to allow call forwarding and call transfers to the PSTN via the SIP trunk to the service provider.
- All other parameters should be set according to customer requirements.
- Click OK to commit (not shown).

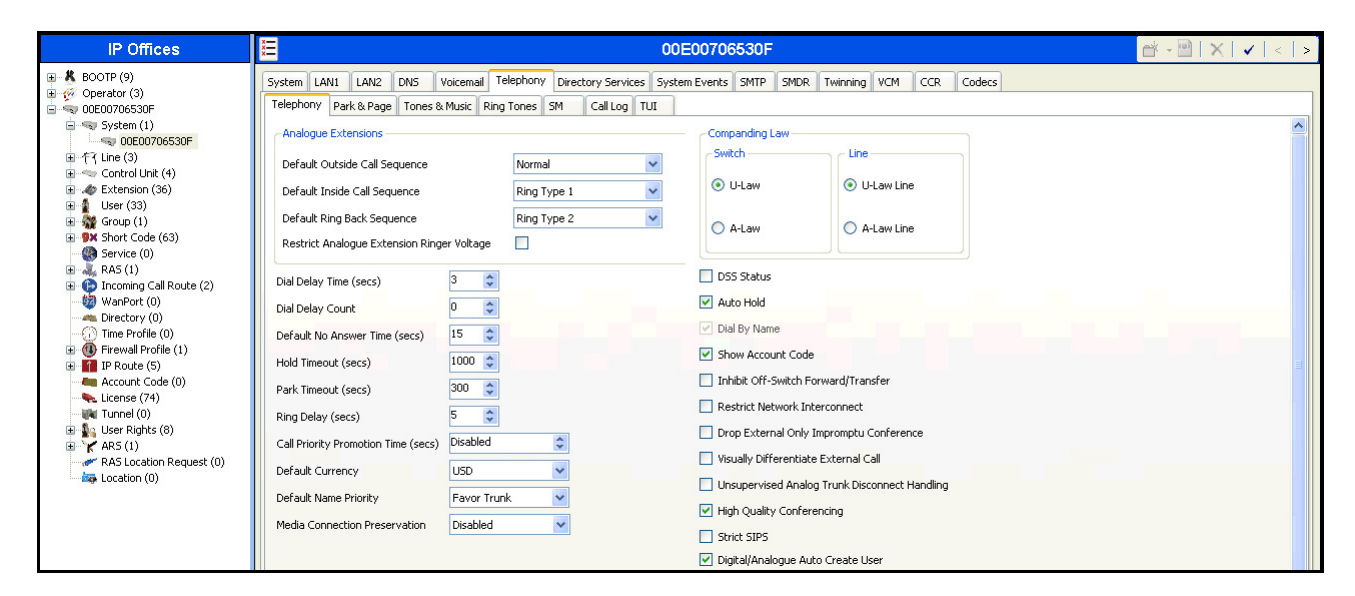

## 5.4 Twinning Calling Party Settings

Navigate to the **Twinning** tab on the Details Pane, configure the following parameters:

- Uncheck the Send original calling party information for Mobile Twinning box. This will allow the Caller ID for Twinning to be controlled by the setting on the SIP Line (Section 5.7). This setting also impacts the Caller ID for call forwarding.
- Click OK to commit (not shown).

| IP Offices                                                                                                    | 8 | Ξ                 |                           |                 |            |                |               |                    | 00E00706      | 530F |      |          |     |     |        |  | in - 10 | $\times  $ | <   > |
|----------------------------------------------------------------------------------------------------|---|-------------------|---------------------------|-----------------|------------|----------------|---------------|--------------------|---------------|------|------|----------|-----|-----|--------|--|---------|------------|-------|
| BOOTP (9)                                                                                                    | 1 | System            | LAN                       | II LAN2         | DNS        | Voicemail      | Telephony     | Directory Services | System Events | SMTP | SMDR | Twinning | VCM | CCR | Codecs |  |         |            |       |
| Image: Control Control Control           Image: Control Control Contrect Contecontecont Control Control Control Control Contrecont Co |   | Calling<br>Mobile | nd orig<br>party<br>Twinn | jinal calling p | earty info | ormation for I | Mobile Twinni | ng                 |               |      |      |          |     |     |        |  |         |            |       |

### 5.5 Codec's settings

For Codec's settings, navigate to the System (1)  $\rightarrow$  00E00706530F in the Navigation Pane, select the Codecs tab and configure the following parameters:

- Select the **Codecs**.
- Click OK to commit (not shown).

The **Codec's** settings are shown in the screenshot below with G.711ULAW and G.729(a) were selected in prioritized order. During the compliance testing, only codec G.711ULAW was tested (For Codec G.729A Test Results refer to **Section 2.2**).

## 5.6 IP Route

Create an IP route to specify the IP address of the gateway or router where the IP Office needs to send the packets in order to reach the subnet where the SIP proxy is located on the TSTT network. On the left navigation pane, right-click on **IP Route** and select **New**.

- Set the **IP Address** and **IP Mask** of LAN1 connecting to the Avaya SBCE for SIP and RTP traffics to TSTT.
- Set Gateway IP Address to the IP Address of the router used to reach the external network.
- Set **Destination** to **LAN1** from the pull-down menu.
- Click OK to commit (not shown).

| IP Offices                         |                    | 172.16.5.0         | 📸 • 🔮   🗙   🗸   <   > |
|------------------------------------|--------------------|--------------------|-----------------------|
| BOOTP (9)                          | IP Route           |                    |                       |
|                                    | IP Address         | 172 · 16 · 5 · 0   |                       |
|                                    | IP Mask            | 255 255 255 0      |                       |
| 🗉 👋 Control Unit (4)               | Gateway IP Address | 172 · 16 · 5 · 254 |                       |
|                                    | Destination        | LAN1               | ♥                     |
| 😨 🉀 HuntGroup (1)                  | Metric             | 0                  | \$                    |
| Short Code (62)                    |                    | Proxy ARP          |                       |
| RAS (1)                            |                    |                    |                       |
| WanPort (0)                        |                    |                    |                       |
| Directory (0)     Time Profile (0) |                    |                    |                       |
| 🗉 🝈 Firewall Profile (1)           |                    |                    |                       |
| IP Route (4)                       |                    |                    |                       |
| 192.168.10.0                       |                    |                    |                       |
| 1 192.168.99.0<br>64.197.157.0     |                    |                    |                       |
| Account Code (0)                   |                    |                    |                       |
| 🛨 👞 License (74)<br>📷 Tunnel (0)   |                    |                    |                       |
| User Rights (8)                    |                    |                    |                       |
| RAS (1)                            |                    |                    |                       |
| 🖻 👔 E911 System (1)                |                    |                    |                       |

### 5.7 Administer SIP Line

A SIP line is needed to establish the SIP connection between Avaya IP Office and the TSTT SIP Trunk Service. To create a SIP line, begin by navigating to **Line** in the Navigation Pane. Right-click and select **New** $\rightarrow$  **SIP Line**.

#### 5.7.1 SIP Line Tab

On the **SIP Line** tab in the Details Pane, configure the parameters as shown below:

- Leave the **ITSP Domain Name** blank.
- Verify that **In Service** box is checked.
- Verify that **Check OOS** box is checked. With this option selected, IP Office will use the SIP OPTIONS method to periodically check the SIP Line.
- Verify that **Call Routing Method** is set to **Request URI**.
- Set Send Caller ID to None.
- Uncheck the **REFER support** box. IP Office will not send **REFER** messages for calls that are transferred back to the PSTN. See **Section 2.2** for more information.
- Set Method for Session Refresh to Auto.
- Set Session Timer (Seconds) to On Demand.
- Set Media Connection Preservation to Disabled.
- Default values may be used for all other parameters.
- Click OK to commit (not shown).

| IP Offices                                                                                                    | 2                                                        | SIP                     | Line - Line 17*                              |                 | 📸 - 🔛   🗙   🗸   <   > |
|----------------------------------------------------------------------------------------------------|----------------------------------------------------------|-------------------------|----------------------------------------------|-----------------|-----------------------|
|                                                                                                    | SIP Line Transport SIP URI VoIP                          | T38 Fax SIP Credentials |                                              |                 |                       |
|                                                                                                    | ITSP Domain Name<br>Prefix                               |                         | In Service<br>URI Type<br>Check OOS          | V<br>V          |                       |
| Group (1)<br>Group (1)<br>Group (1) | National Prefix                                          | 0                       | Call Routing Method<br>Originator number for | Request URI     |                       |
| ■                                                                                                    | International Prefix                                     | 00                      | Name Priority                                | System Default  |                       |
| Directory (0)     Time Profile (0)     Firewall Profile (1)     The Profile (1)                                                                                                    | Association Method                                       | By Source IP address    | Send From In Clear<br>User-Agent and Server  |                 |                       |
|                                                                                                    |                                                          |                         | Headers<br>Service Busy Response             | 486 - Busy Here |                       |
|                                                                                                    | REFER Support                                            | Always                  | Action on CAC Location Limit                 | Allow Voicemail |                       |
|                                                                                                    | Outgoing                                                 | Always                  |                                              |                 |                       |
|                                                                                                    | Method for Session Refresh                               | Auto                    |                                              |                 |                       |
|                                                                                                    | Session Timer (seconds)<br>Media Connection Preservation | Disabled V              |                                              |                 |                       |

#### 5.7.2 Transport Tab

Select the **Transport** tab; configure the parameters as shown below:

- Set the **ITSP Proxy Address** was set to the inside IP Address of the Avaya SBCE **172.16.5.92** as shown in **Figure 1**.
- Set the Layer 4 Protocol to UDP.
- Set Use Network Topology Info to LAN1 as configured in Section 5.2.
- Set the **Send Port** to **5060**.
- Default values may be used for all other parameters.
- Click OK to commit (not shown).

| IP Offices                                                                                                    | SIP Line - Line 17                                                                                                    | <b>☆</b> • <b>!</b>   <b>X</b>   •   <   > |
|----------------------------------------------------------------------------------------------------|----------------------------------------------------------------------------------------------------|--------------------------------------------|
| BOOTP (9)     Gereator (3)     Operator (3)     Operator (3)     Operator (3)     Operator (3)     Operator (3)     Operator (3)     Operator (1)     Operator (1)     Ope | SIP Line       Transport       SIP Credentials         ITSP Proxy Address       172.16.5.92         Network Configuration       Layer 4 Protocol         Layer 4 Protocol       UDP         Use Network Topology Info       Lan Port         Explicit DNS Server(s)       0       0       0       0         Calls Route via Registrar       Separate Registrar       Separate Registrar |                                            |

#### 5.7.3 SIP URI Tab

A SIP URI entry needs to be created to match each incoming number that Avaya IP Office will accept on this line. Select the **SIP URI** tab, and then click the **Add** button and the **New Channel** area will appear at the bottom of the pane. To edit an existing entry, click an entry in the list at the top, and click the **Edit...** button. In the example screen below, a previously configured entry was edited. For the compliance test, a single SIP URI entry was created that matched any DID number assigned to an Avaya IP Office user. The entry was created with the parameters shown below:

- Set Local URI, Contact, Display Name and PAI to Use Internal Data. This setting allows calls on this line whose SIP URI match the number set in the SIP tab of any User as shown in Section 5.9.
- Associate this line with an incoming line group by entering a line group number in the **Incoming Group** field. This line group number will be used in defining incoming call routes for this line. Similarly, associate the line to an outgoing line group using the **Outgoing Group** field. The outgoing line group number is used in defining short codes for routing outbound traffic to this line. For the compliance test, a new incoming and outgoing group 17 was defined that only contains this line (line 17).
- Set **Max Calls per Channel** to the number of simultaneous SIP calls that are allowed using this SIP URI pattern.

| IP Offices                                                                                                    | SI                                                                                                    | P Line - Line 17                      | 📸 - 🔄   🗙   🗸   <   > |
|----------------------------------------------------------------------------------------------------|----------------------------------------------------------------------------------------------------|---------------------------------------|-----------------------|
| B→ & BOOTP (%)         SIP Line Tr           B→ © Operator (3)         Channel           B→ © ODE00706530F         I           B→ © ODE00706530F         I           B→ © ODE00706530F         I           B→ © ODE00706530F         I           B→ © ODE00706530F         I           B→ © Control Unit (4)         I           B→ © Control Unit (4)         I           B→ © Extension (36)         I           B→ © March Code (63)         Local URI           B→ © Service (0)         Contract           B→ © Firewall Profile (1)         Registrat           B→ D Route (5)         Incoming           Listens (74)         Outgoing           B→ Listens (74)         Outgoing           B→ Listens (74)         Outgoing           B→ Listens (74)         Max Calls           B→ Listens (74)         Max Calls           B→ RAS (1)         Custoin (0) | ransport SIP URI VoIP T38 Fax SIP Credentials<br>4 Groups Via Local URI Contact Display Name PAI<br>17 17 1<br>nnel<br>172.16.5.60<br>Name Use Internal Data v<br>Use Internal Data v<br>Use Internal Data v | Add<br>Remove<br>Edit<br>OK<br>Cancel |                       |

• Click OK to commit (not shown).

### 5.7.4 VoIP Tab

Select the **VoIP** tab to set the Voice over Internet Protocol parameters of the SIP line. Set the parameters as shown below:

- In the sample configuration, the **Codec Selection** was configured using the **Custom** option, allowing an explicit ordered list of codec's to be specified. The buttons allow setting the specific order of preference for the codec's to be used on the line, as shown. TSTT supports codec's G.711MU and G.729A, during the compliance testing, only codec G.711ULAW was tested (For Codec G.729A Test Results refer to **Section 2.2**).
- Set **Fax Transport Support** to **None**. **T.38 or G.711** fax transports **are not** recommended for this solution, as described in **Section 2.2**.
- Set the **DTMF Support** field to **RFC2833**. This directs Avaya IP Office to send DTMF tones using RTP events messages as defined in RFC2833.
- Verify that **Allow Direct Media Path** is unchecked. Testing was done with Direct Media disabled (Refer to **Section 2.2**).
- Check the **Re-invite Supported** box to allow for codec re-negotiation in cases where the target of an incoming call or transfer does not support the codec originally negotiated on the trunk.
- Check the **PRACK/100rel Supported** box, to advertise the support for reliable provisional responses and Early Media to TSTT.
- Default values may be used for all other parameters.
- Click OK to commit (not shown).

## 5.8 Extension

In this section, an example of an Avaya IP Office Extension will be illustrated. In the interests of brevity, not all users and extensions will be presented, since the configuration can be easily extrapolated to other users and extensions. To add an Extension, right click on **Extension** then select New  $\rightarrow$  Select H323 or SIP.

Select the **Extn** tab. Following is an example of extension 3042; this extension corresponds to an H.323 extension.

| IP Offices                             | X                        | H323 Extension: 8009 3042 |   | 📸 • 🔛   🗙   🗸   <   > |
|----------------------------------------|--------------------------|---------------------------|---|-----------------------|
| 🖮 🤜 00E00706530F                       | Extn VoIP                |                           |   |                       |
| 重 行 Line (3)                           | Extension Id             | 8009                      |   |                       |
| Control Unit (4) Extension (36)        | Base Extension           | 3042                      |   |                       |
| <b>No.</b> 8003 3040                   | Phone Password           |                           | 7 |                       |
| ·····********************************* | Caller Display Type      | On 🗸                      |   |                       |
|                                        | Reset Volume After Calls |                           |   |                       |
| 8000 3047                              |                          | Avaya 9620                |   |                       |
| 40000 3040                             |                          |                           |   |                       |
| 8001 3050                              | Location                 | Automatic                 |   |                       |
| - 4002                                 | Module                   | 0                         |   |                       |
| 27 4003<br>28 4004                     | Port                     | 0                         |   |                       |
| 29 4005                                | Disable Speakerphone     |                           |   |                       |

Select the **VOIP** tab. Use default values on VoIP tab. Following is an example for Extension 3042; this extension corresponds to an H.323 extension.

| IP Offices                                                                                                    | XXX                                                       | H323 Extension: 8009 30                                                                                                    | 42                                                                                                    | 📸 • 🔛   🗙   🗸   <   > |
|----------------------------------------------------------------------------------------------------|-----------------------------------------------------------|----------------------------------------------------------------------------------------------------|----------------------------------------------------------------------------------------------------|-----------------------|
| →         00000706530F           ⊕         ≪ 5ystem (1)           ⊕         √ 101 km (3)           ⊕         Control Unit (4)           ⊕         ∞ 000 3040           ●         8003 3040           ●         8003 3040           ●         8003 3040           ●         8003 3040           ●         8003 3042           ●         101 3043           ●         8000 3046           ●         8000 3046           ●         8000 3046           ●         8001 3050           ●         22 4002           ●         24 4002           ●         29 4005           ●         30 4006 | Extn VoIP<br>IP Address<br>MAC Address<br>Codec Selection | 0 . 0 . 0 . 0<br>5ystem Default<br>Unused<br>G.721 ALAW 64K<br>G.722 64K<br>G.723.1 6K3 MP-MLQ<br>C<<br>>><br>>><br>>><br>>><br>>><br>>><br>>> | <ul> <li>VoIP Silence Suppression</li> <li>Enable Faststart for<br/>non-Avaya IP phones</li> <li>Out of Band DTMF</li> <li>Local Tones</li> <li>Allow Direct Media Path</li> </ul> |                       |
|                                                                                                    | Reserve License                                           | None                                                                                                    |                                                                                                    |                       |
|                                                                                                    | TDM->IP Gain<br>IP->TDM Gain                              | Default   Default                                                                                                    |                                                                                                    |                       |
|                                                                                                    | Supplementary Services                                    | None                                                                                                    |                                                                                                    |                       |

### 5.9 Users

Configure the SIP parameters for each user that will be placing and receiving calls via the SIP line defined in **Section 5.7**. To configure these settings, first navigate to **User** in the left Navigation Pane, and then select the name of the user to be modified in the center Group Pane. In the example below, the name of the user is **Ext3042 H323**.

| IP Offices           |                      | Ext3042 H323: 3042                                                                                             | 📸 - 🔛   🗙   🗸   <   >                   |
|----------------------|----------------------|----------------------------------------------------------------------------------------------------|-----------------------------------------|
| 🕀 🕺 BOOTP (9)        | User Voicemail DND 5 | hort Codes Source Numbers Telephony Forwarding Dial In Voice Recording Button Programming Menu Programming Mob | sility Group Membership Announcements S |
| 🗈 💯 Operator (3)     | Alexa -              | Evr2042 H222                                                                                                   |                                         |
| 😑 🤜 00E00706530F     | Name                 | EXI3042 H323                                                                                                   |                                         |
|                      | Password             | ****                                                                                                    |                                         |
|                      |                      |                                                                                                    |                                         |
| Evtension (36)       | Confirm Password     | ****                                                                                                    |                                         |
| - 4 User (33)        | Account Status       | Enabled                                                                                                    |                                         |
| NoUser               |                      |                                                                                                    |                                         |
| RemoteManager        | Full Name            | Ext3042 H323                                                                                                   |                                         |
| 3040 Ext3040 H323    | Extension            | 3042                                                                                                    |                                         |
|                      |                      |                                                                                                    |                                         |
| 3042 Ext3042 H323    | Email Address        |                                                                                                    |                                         |
| 3043 Ext3043 Digital | Locale               | v                                                                                                    |                                         |
| 3044 Ext3044 Digital |                      |                                                                                                    |                                         |
| 3049 EXt3047 5IP     | Priority             | 5                                                                                                    |                                         |
| 3049 Ext3049 Fax     | System Phone Rights  | None                                                                                                    |                                         |
|                      |                      |                                                                                                    |                                         |
| 4002 Extn4002        | Profile              | Basic User                                                                                                    |                                         |
|                      |                      | Receptionist                                                                                                   |                                         |
| 4004 Extn4004        |                      | Enskla Coffebora                                                                                               |                                         |
| 4005 Extn4005        |                      |                                                                                                    |                                         |
| 4006 Extn4006        |                      | Enable one-X Portal Services                                                                                   |                                         |
| 4007 Extn4007        |                      | Enable one-X TeleCommuter                                                                                      |                                         |
| 4008 EXtn4008        |                      | Enable Demote Worker                                                                                           |                                         |
| 4011 EXUMPOT         |                      |                                                                                                    |                                         |
| 4013 Extn4013        |                      | Enable Flare                                                                                                   |                                         |
| 4014 Extn4014        |                      | Enable Mobile VoIP Client                                                                                      |                                         |
| 4015 Extn4015        |                      | c-deckers room                                                                                                 |                                         |
| 4016 Extn4016        |                      | Send Mobility Email                                                                                            |                                         |
| 4017 Extn4017        |                      | Ex Directory                                                                                                   |                                         |
| 4018 Extn4018        | ne.                  |                                                                                                    |                                         |
| 4019 Extn4019        | Device Type          | Avaya 9620                                                                                                    |                                         |
| 4020 Extn4020        |                      |                                                                                                    |                                         |
| 4021 Extn4021        | User Rights          |                                                                                                    |                                         |
| 4022 Extri+022       | User Rights view     | User data                                                                                                    | ×                                       |

In the example below, the name of the user is "Ext3047 SIP". This is an Avaya IP Office Softphone user, set the Profile to **Teleworker User** and check **Enable Softphone**.

| IP Offices                              |                       | Ext3047 SIP: 3047                                                                                                  | 📸 - 🕑   🗙   🗸   <   >          |
|-----------------------------------------|-----------------------|----------------------------------------------------------------------------------------------------|--------------------------------|
| 🗄 🚀 Operator (3)                        | User Voicemail DND Sh | ort Codes Source Numbers Telephony Forwarding Dial In Voice Recording Button Programming Menu Programming Mobility | Group Membership Announcements |
| □ ··· 00E00706530F                      | Name                  | Ext3047 STP                                                                                                    |                                |
|                                         | Hano                  |                                                                                                    |                                |
| Control Unit (4)                        | Password              | ****                                                                                                    |                                |
| Æ Control on a (1)     Æ Extension (36) | Confirm Password      | ****                                                                                                    |                                |
| 🗖 🧃 User (33)                           | Commit assired        |                                                                                                    |                                |
| NoUser                                  | Account Status        | Enabled                                                                                                    |                                |
| 📲 RemoteManager                         | Full Name             | Ext3047 5TP                                                                                                    |                                |
| 3040 Ext3040 H323                       | 1 di Hano             |                                                                                                    |                                |
|                                         | Extension             | 3047                                                                                                    |                                |
| 3042 Ext3042 H323                       | Email Address         |                                                                                                    |                                |
| 3044 Ext3044 Digital                    |                       |                                                                                                    |                                |
|                                         | Locale                | ×                                                                                                    |                                |
|                                         | Priority              | 5                                                                                                    |                                |
|                                         |                       |                                                                                                    |                                |
| 🚽 3055 Ext3055 H323                     | System Phone Rights   | None                                                                                                    |                                |
| 4002 Extn4002                           | Profile               | Teleworker User                                                                                                    |                                |
| 4003 Extn4003                           |                       |                                                                                                    |                                |
| 4004 Ext14004                           |                       | C Receptionist                                                                                                    |                                |
| 4006 Extn4006                           |                       | C Enable Softphone                                                                                                 |                                |
| 4007 Extn4007                           |                       | Enable one-X Portal Services                                                                                       |                                |
|                                         |                       | Fashle one-Y TeleCommuter                                                                                          |                                |
| 4011 Extn4011                           |                       |                                                                                                    |                                |
| 4012 Extn4012                           |                       | Enable Remote Worker                                                                                               |                                |
| 4013 Extn4013                           |                       | Enable Flare                                                                                                    |                                |
| 4014 EXUI4014                           |                       | Eachie Makie Vetto Chark                                                                                           |                                |
| 4016 Extn015                            |                       |                                                                                                    |                                |
| 4017 Extn4017                           |                       | Send Mobility Email                                                                                                |                                |
| 4018 Extn4018                           |                       | Ex Directory                                                                                                    |                                |
| 4019 Extn4019                           | Aug.                  |                                                                                                    | _                              |
| 4020 Extn4020                           | Device Type           | Unknown SIP device                                                                                                 |                                |
| 4021 Extn4021                           | <u>م</u>              |                                                                                                    |                                |
| 4022 Extn4022                           | User Rights           |                                                                                                    |                                |
| 4023 EXth4023                           | User Rights view      | User data                                                                                                    | ✓                              |
| 1024 EXCITO24                           |                       |                                                                                                    |                                |

HG; Reviewed: SPOC 12/13/2013 Solution & Interoperability Test Lab Application Notes ©2013 Avaya Inc. All Rights Reserved. 21 of 66 TSTT\_IPO90\_SBCE Select the Voice Mail tab. The following screen shows the Voicemail tab for the user with extension 3042. The Voicemail On box is checked. Voicemail password can be configured using the Voicemail Code and Confirm Voicemail Code parameters. In the verification of these Application Notes, incoming calls from TSTT SIP Trunk to this user were redirected to Voicemail Pro after no answer. Voicemail messages were recorded and retrieved successfully. Voice mail navigation and retrieval were performed locally and from PSTN telephones to test DTMF using RFC 2833.

| IP Offices                            | E Ext3042 H323: 3042                                                                                                    |
|---------------------------------------|----------------------------------------------------------------------------------------------------|
| ⊕ % Operator (3)<br>⊟ 🖘 00E00706530F  | User Voicemail DND Short Codes Source Numbers Telephony Forwarding Dial In Voice Recording Button Programming Menu Programming Mobility Group Membership Announcements |
| 🕀 🤜 System (1)                        | Voicemail Code Voicemail On                                                                                                    |
| ● 行(Line (3)<br>● 一冊 Control Unit (4) | Confirm Voicemail Code ****** Voicemail Help                                                                                                    |
| Extension (36)                        |                                                                                                    |
| = 1 User (33)                         | Voicemail Email Voicemail Ringback                                                                                                    |
| NoUser                                | Voicemail Reading                                                                                                    |
| RemoteManager                         | 1 IMS Web Services                                                                                                    |
|                                       |                                                                                                    |
|                                       | C Voicemail Email                                                                                                    |
| 3042 Ext3042 H323                     | Off Conv Forward Alert                                                                                                    |
| 3043 Ext3043 Digital                  |                                                                                                    |
| 3044 Ext3044 Digital                  | DTMF Breakout                                                                                                    |
| - 2049 Ext3047 SIP                    | Description (Description) Southern Defends ()                                                                                                    |
| 3049 Ext3049 Fax                      | Reception / Breakout (DTMP-0) System Der auft ()                                                                                                    |
| 3055 Ext3055 H323                     |                                                                                                    |
| 4002 Extn4002                         | Breakout (DTMF 2) System Default ()                                                                                                    |
| 4003 Extn4003                         |                                                                                                    |
|                                       |                                                                                                    |
| 4005 Extn4005                         | Breakout (DTMF 3) System Default ()                                                                                                    |
| 4006 Extn4006                         | $\mathbf{\hat{n}}$                                                                                                    |

Select the **Telephony** tab, then **Call Settings** tab as shown below. Check the **Call Waiting On** box to allow an Avaya IP Office phone logged in as this extension to have multiple call appearances. Note: **Call Waiting On** is necessary for call transfer.

| IP Offices |   | 🗄 Ext3042 H323: 3042 🔂 🔂 🔂 🔂 🔂                                                                                                    |                                                                                                    |                                                                                                    |     |  |  |  |  |
|------------|---|----------------------------------------------------------------------------------------------------|----------------------------------------------------------------------------------------------------|----------------------------------------------------------------------------------------------------|-----|--|--|--|--|
|            | • | User Voicemail DND Sh<br>Call Settings Supervisor Sett<br>Outside Call Sequence<br>Ringback Sequence<br>No Answer Time (secs)<br>Wrap-up Time (secs)<br>Transfer Return Time (secs)<br>Call Cost Mark-Up | Int Codes Source Numbers Telephony FC<br>tings Multi-line Options Call Log TUI<br>Default Ring<br>Default Ring<br>System Default (15)<br>2<br>Coff Collection<br>100 | Forwarding       Dial In       Voice Recording       Button Programming       Menu Programming       Mobility       Group Membership       Announcements       £         V       ✓       Call Waiting On       ✓       ✓       Answer Call Waiting On Hold       ✓       ●       Busy On Held       ●       Offhook Station | < > |  |  |  |  |
|            | - | Call Cost Mark-Up                                                                                                    | 100                                                                                                    |                                                                                                    |     |  |  |  |  |

Select the **Mobility** tab. In the sample configuration user 3042 was one of the users configured to test the Mobile Twinning feature. The following screen shows the **Mobility** tab for User 3042. The **Mobility Features** and **Mobile Twinning** boxes are checked. The **Twinned Mobile Number** field is configured with the number to dial to reach the twinned telephone, in this case **919191111234**. Other options can be set according to customer requirements.

| IP Offices               | 📴 Ext3042 H323: 3042* 📑 🛃 🛃 🛃 🛃 🛃                                                                                                    |
|--------------------------|----------------------------------------------------------------------------------------------------|
| □ 行了 Line (3)            | User Voicemail DND ShortCodes Source Numbers Telephony Forwarding Dial In Voice Recording Button Programming Menu Programming Mobility Phone Manager Options Hunt Group Men |
| 2                        | Internal Twinning                                                                                                    |
| 17                       | Twinned Handret                                                                                                    |
| 💼 🤝 Control Unit (4) 👘 👘 |                                                                                                    |
| 🗄 🛷 Extension (35)       | Maximum Number of Calls 1                                                                                                    |
| 🖃 📲 User (33)            | Twin Bridge Appearances                                                                                                    |
| NoUser                   |                                                                                                    |
| RemoteManager            | I win Coverage Appearances                                                                                                    |
| 3040 EXt3040 H323        | Twin Line Appearances                                                                                                    |
| 3042 Ext3042 H323        | Mahility Eashware                                                                                                    |
| 3043 Ext3043 Digital     | The mounty reactives                                                                                                    |
| 3044 Ext3044 Digital     | ✓ Mobile Twinning                                                                                                    |
|                          | Twinned Mobile Number<br>(Individual dial seconda) 919191111234                                                                                                    |
|                          |                                                                                                    |
| 3049 Ext3049 Fax         | I winning Ime Profile <none></none>                                                                                                    |
|                          | Mobile Dial Delay (secs) 4                                                                                                    |
| 4002 Extn4002            |                                                                                                    |
| 4003 Extn4003            | Mobile Answer Guard (secs)                                                                                                    |
| 4005 Extn4004            | Hunt group calls eligible for mobile twinning                                                                                                    |
| 4006 Extn4006            | Forwarded calls eligible for mobile twinning                                                                                                    |
| 4007 Extn4007            |                                                                                                    |
| 4008 Extn4008            | I win When Logged Out                                                                                                    |
|                          | one-X Mobile Client                                                                                                    |
| 4012 Extn4012            | V Mobile Call Control                                                                                                    |
| 4013 Extn4013            | E Mille Cilled                                                                                                    |
| 4014 Extn4014            |                                                                                                    |
| 4015 Extn4015            |                                                                                                    |

To program a key on the telephone to turn Mobil Twinning on and off, select the **Button Programming** tab on the user, then select the button to program to turn Mobil Twinning on and off, click on **Edit**  $\rightarrow$  **Emulation**  $\rightarrow$  **Twinning**. In the sample below, button 4 was programmed to turn Mobil Twinning on and off on user 3042.

| IP Offices                  | <b>1</b>          |                             | Ext3042 H                   | 323: 3042*        |                    |                  | <b>Ľ</b>                 | • 🖻   🗙   🗸   <   >     |
|-----------------------------|-------------------|-----------------------------|-----------------------------|-------------------|--------------------|------------------|--------------------------|-------------------------|
| 🖻 🕂 Line (3) 🔼              | User Voicemail DN | D ShortCodes Source Numbers | Telephony Forwarding Dial I | 1 Voice Recording | Button Programming | Menu Programming | Mobility Phone Manager C | ptions Hunt Group Men 🔹 |
|                             |                   |                             |                             |                   |                    |                  |                          |                         |
| - 2                         | Button Label      | Action                      | Action Data                 |                   |                    |                  |                          | Remove                  |
|                             | 1                 | Appearance                  | a=                          |                   |                    |                  |                          |                         |
| E Control Unit (4)          | 2                 | Appearance                  | b=                          |                   |                    |                  |                          | Edit                    |
| Extension (35)              | 3                 | Appearance                  | C=                          |                   |                    |                  |                          | Copy                    |
| User (33)                   | 4                 | Twinning                    |                             |                   |                    |                  |                          | Сору                    |
| Nouser<br>Device Management | 5                 | Bridged Appearance          | Ext3040 H323;1              |                   |                    |                  |                          | Paste                   |
| Remotemanager               | 6                 |                             |                             |                   |                    |                  |                          |                         |
| 3040 EXt3040 H323           | 7                 |                             |                             |                   |                    |                  |                          |                         |
| 2042 Evenue Ho23            | 8                 |                             |                             |                   |                    |                  |                          |                         |
| 2042 Ext3042 H323           | 9                 |                             |                             |                   |                    |                  |                          |                         |
| 3044 Ext3044 Digital        | 10                |                             |                             |                   |                    |                  |                          |                         |
| 3047 Ext3047 SID            | 11                |                             |                             |                   |                    |                  |                          |                         |
| 3049 Ext3049 H323           | 12                |                             |                             |                   |                    |                  |                          |                         |
| 3049 Ext3049 Eax            | 12                |                             |                             |                   |                    |                  |                          | 🗹 Display all buttons   |
| 3055 Ext3055 H323           | 13                |                             |                             |                   |                    |                  |                          |                         |
| 4002 Extod002               | 14                |                             |                             |                   |                    |                  |                          |                         |
| 4003 Extend003              | 15                |                             |                             |                   |                    |                  |                          |                         |
| 4004 Extrat004              | 16                |                             |                             |                   |                    |                  |                          |                         |
| 4005 Extn4005               | 17                |                             |                             |                   |                    |                  |                          |                         |
| 4006 Extp4006               | 18                |                             |                             |                   |                    |                  |                          |                         |
| 4007 Extp4007               | 19                |                             |                             |                   |                    |                  |                          |                         |
| 4008 Extn4008               | 20                |                             |                             |                   |                    |                  |                          |                         |
| 4011 Extn4011               | 21                |                             |                             |                   |                    |                  |                          |                         |
| 4012 Extn4012               | 22                |                             |                             |                   |                    |                  |                          |                         |
| 4013 Extn4013               | 23                |                             |                             |                   |                    |                  |                          |                         |
| 4014 Extn4014               | 24                |                             |                             |                   |                    |                  |                          |                         |
| 4015 Extn4015               | 25                |                             |                             |                   |                    |                  |                          |                         |
| 4016 Extn4016               | Edit Button       |                             |                             |                   |                    |                  |                          |                         |
| 4017 Extn4017               | Button No.        | 4                           |                             |                   |                    |                  |                          | ОК                      |
| 4018 Extn4018               | battonnor         |                             |                             |                   |                    |                  |                          |                         |
| 4019 Extn4019               | Label             |                             |                             |                   |                    |                  |                          | Cancel                  |
|                             |                   |                             |                             |                   |                    |                  |                          |                         |
| 4021 Extn4021               | Action            | Twinning                    |                             |                   |                    |                  |                          |                         |
| 4022 Extn4022               |                   |                             |                             |                   |                    |                  |                          |                         |
| 4023 Extn4023               | Action Data       |                             |                             |                   |                    |                  |                          |                         |
| 4024 Extn4024               |                   |                             |                             |                   |                    |                  |                          |                         |

Select the **SIP** tab, the values entered for the **SIP Name** and **Contact** fields are used as the user part of the SIP URI in the From and Contact headers for outgoing SIP trunk calls. In addition, these settings are used to match against the SIP URI of incoming calls without having to enter this number as an explicit SIP URI for the SIP line (**Section 5.7**). The example below shows the settings for user "Ext3042 H323". The **SIP Name** and **Contact** are set to one of the DID numbers assigned to the enterprise by TSTT. In the example, DID number **1111234** was used. Only the last seven digits of the DID were assigned since TSTT only sends seven digits without the area code (868). The **SIP Display Name** (**Alias**) parameter can optionally be configured with a descriptive name.

If all calls involving this user should be considered private, then the **Anonymous** box may be checked to withhold the Caller ID information from the network.

| IP Offices                                   | 2                       | Ext3042 H323: 3042*                   |                       |             |                      |                       |               |     |                    | <   > |
|----------------------------------------------|-------------------------|---------------------------------------|-----------------------|-------------|----------------------|-----------------------|---------------|-----|--------------------|-------|
| ⊡ - 1 f-7 Line (3)                           | Telephony Forwarding    | Dial In Voice Recording Button Progra | ming Menu Programming | Mobility Ph | hone Manager Options | Hunt Group Membership | Announcements | SIP | Personal Directory | < >   |
| 17<br>                                       | SIP Display Name (Alias | Ext3042 H323                          |                       |             |                      |                       |               |     |                    |       |
|                                              | Contact                 | 1111234                               |                       |             |                      |                       |               |     |                    |       |
| MoUser<br>RemoteManager<br>3040 Ext3040 H323 |                         | Anonymous                             |                       |             |                      |                       |               |     |                    |       |
|                                              |                         |                                       |                       |             |                      |                       |               |     |                    |       |

## 5.10 Incoming Call Route

An incoming call route maps inbound DID numbers on a specific line to internal extensions, hunt groups, short codes, etc, within the IP Office system. Incoming call routes should be defined for each DID number assigned by the service provider.

In a scenario like the one used for the compliance test, only one incoming route is needed, which allows any incoming number arriving on the SIP trunk to reach any predefined extension in IP Office. The routing decision for the call is based on the parameters previously configured for **Call Routing Method** and **SIP URI (Section 5.7)** and the users **SIP Name** and **Contact**, already populated with the assigned TSTT DID numbers (**Section 5.9**)

From the left Navigation Pane, right-click on **Incoming Call Route** and select **New.** On the Details Pane, under the **Standard** tab, set the parameters as show bellow:

- Set Bearer Capacity to Any Voice.
- Set the Line Group Id to the incoming line group of the SIP line defined in Section 5.7.
- Default values may be used for all other parameters.

| * & BoOTP (9) Stendard Voice Recording Destinations   * OPERATOR (3) Bearer Capability   * OPERATOR (3) Line Group ID   * OPERATOR (3) Incoming Number   * OPERATOR (3) Incoming Sub Address   * OPERATOR (3) Incoming CLI   * Nort Code (63) Incoming CLI   * Priority 1-Low   * OPERATOR (0) Tag   * OPERATOR (0) Hold Music Source   * OPERATOR (0) Hold Music Source   * OPERATOR (1) Ring Tone Override   * OPERATOR (2) None |
|----------------------------------------------------------------------------------------------------|
|                                                                                                    |

• Under the **Destinations** tab, enter "." for the **Default Value**. This setting will allow the call to be routed to any destination with a value on its **SIP Name** field, entered on the **SIP** tab of that **User**, which matches the number present on the user part of the incoming Request URI.

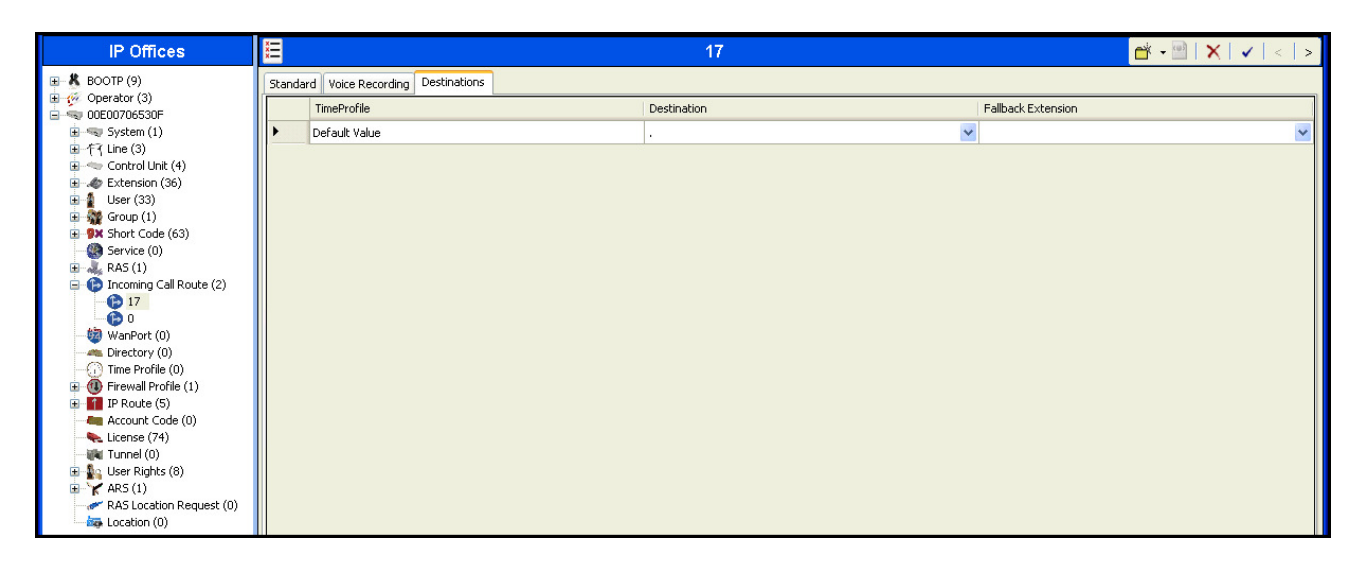

## 5.11 Outbound Call Routing

For outbound call routing, a combination of system short codes and Automatic Route Selection (ARS) entries are used. With ARS, features like time-based routing criteria and alternate routing can be specified so that a call can re-route automatically if the primary route or outgoing line group is not available. While detailed coverage of ARS is beyond the scope of these Application Notes and alternate routing was not used in the reference configuration, this section includes some basic screen illustrations of the ARS settings used during the compliance test

#### 5.11.1 Short Codes and Automatic Route Selection

To create a short code to be used for ARS, right-click on **Short Code** in the Navigation Pane and select **New**. The screen below shows the short code **9N** created. Note that the semi-colon is not used here. In this case, when the Avaya IP Office user dials 9 plus any number **N**, instead of being directed to a specific Line Group ID, the call is directed to **Line Group 50: Main**, which is configurable via ARS.

| IP Offices               | ×××                | 9N: Dial                   | 📸 - 📄   🗙   🖌   <   > |
|--------------------------|--------------------|----------------------------|-----------------------|
| 9× *45*N# 🔼              | Short Code         |                            |                       |
| <b>9×</b> *46            |                    | 001                        |                       |
|                          | Code               |                            |                       |
| <b>9x</b> *49            | Feature            | Dial                       |                       |
| <b>9×</b> *50            | Telephone Number   | N                          |                       |
| <b>9×</b> *51            | rolophono nambor   |                            |                       |
| <b>9x</b> *52            | Line Group ID      | 50: Main                   |                       |
| 9X *55*IN#               | Locale             | United States (US English) |                       |
| 9× *57*N#                | Eaves Assaurt Cada |                            |                       |
| 9× *70*N#                | Force Account Code |                            |                       |
| <b>9</b> × *71*N#        |                    |                            |                       |
| <b>9×</b> *9000*         |                    |                            |                       |
| 9X *91N;                 |                    |                            |                       |
| 92N;                     |                    |                            |                       |
| SX *DSSN                 |                    |                            |                       |
| SDN                      |                    |                            |                       |
| SKN                      |                    |                            |                       |
| 9× 0N;                   |                    |                            |                       |
| SM 2N                    |                    |                            |                       |
| 9× 8N:                   |                    |                            |                       |
| 9N                       |                    |                            |                       |
| - 🛞 Service (0)          |                    |                            |                       |
| 🗄 💑 RAS (1)              |                    |                            |                       |
|                          |                    |                            |                       |
| Directory (0)            |                    |                            |                       |
| - (i) Time Profile (0)   |                    |                            |                       |
| 🗉 🝈 Firewall Profile (1) |                    |                            |                       |
| 🗄 🚹 IP Route (5)         |                    |                            |                       |
| Account Code (0)         |                    |                            |                       |
| License (74)             |                    |                            |                       |
| ⊕ Sa User Rights (8)     |                    |                            |                       |
| H ARS (1)                |                    |                            |                       |
| RAS Location Request (0  |                    |                            |                       |
| - 🦾 Location (0)         | -                  |                            |                       |

The following screen shows the example ARS configuration for the route **Main**. Note the sequence of **X**s used in the **Code** column of the entries to specify the exact number of digits to be expected, following the access code and the first digit on the string. This type of setting results in a much quicker response in the delivery of the call by IP Office. The example below shows that for local calls, the user dialed 9, then 10 digit numbers starting with an 8. For calls to other area codes in the North American Numbering Plan, the user dialed 9, followed by 11 digits, starting with a 1.

| IP Offices                                                                                                    | H                                                                                                    |                                                                                                  | l.                                                                                  | /lain                                                                                                    |                    |                       | 💣 - 🔛 | X   ✓   <   > |
|----------------------------------------------------------------------------------------------------|----------------------------------------------------------------------------------------------------|--------------------------------------------------------------------------------------------------|-------------------------------------------------------------------------------------|----------------------------------------------------------------------------------------------------|--------------------|-----------------------|-------|---------------|
| Control Unit (4)     Control Unit (4)     Con | ARS<br>ARS Route Id<br>Route Name<br>Dial Delay Time<br>In Service<br>Time Profile                                                                                           | 50<br>Main<br>System Default (3)                                                                 |                                                                                     | Secondary Dial tone     SystemTone     Check User Call Barrin     Out of Service Route     Out of Hours Route | g<br><none></none> | ~                     |       |               |
| Clerectory (0)     Clerectory (0)     Time Profile (0)     General Profile (1)     General Profile (1)     General Profi | Code         11           911         0x000000000000x           6x00000x         8x00000x           8x000000x         1x00000000x           1x000000000x         1x00000000x | Telephone Number           911           911           0N           6N           8N           1N | Feature<br>Dial Emergency<br>Dial Emergency<br>Dial<br>Dial<br>Dial<br>Dial<br>Dial | Line Group ID<br>0<br>0<br>17<br>17<br>17<br>17<br>17                                                         |                    | Add<br>Remove<br>Edit |       |               |
|                                                                                                    | Alternate Route Priority L<br>Alternate Route Wait Tim                                                                                                    | evel 3 💉 🚽                                                                                       |                                                                                     | Alternate Route                                                                                               | <none></none>      |                       |       |               |

### 5.12 Privacy/Anonymous Calls

For outbound calls with privacy (anonymous) enabled, Avaya IP Office will replace the calling party number in the From and Contact headers of the SIP INVITE message with "restricted" and "anonymous" respectively. Avaya IP Office can be configured to use the P-Preferred-Identity (PPI) or P-Asserted-Identity (PAI) header to pass the actual calling party information for authentication and billing. By default, Avaya IP Office will use PPI for privacy. For the compliance test, PAI was used for the purposes of privacy.

To configure Avaya IP Office to use PAI for privacy calls, navigate to User  $\rightarrow$  NoUser in the Navigation Pane. Select the Source Numbers tab in the Details Pane. Click the Add button.

| IP Offices                                            |   | 2              | NoUser: * 🔤 🛛 🔀 🖓 🗎 🗙 👘 |                |           |            |         |                 | <b>X   √</b>   <   > |                  |          |                       |                    |
|-------------------------------------------------------|---|----------------|-------------------------|----------------|-----------|------------|---------|-----------------|----------------------|------------------|----------|-----------------------|--------------------|
| ■ ≪ System (1) ● 个(Line (3)                           | ^ | User Voicemail | OND ShortCodes          | Source Numbers | Telephony | Forwarding | Dial In | Voice Recording | Button Programming   | Menu Programming | Mobility | Phone Manager Options | Hunt Group Men 🔨 🕨 |
| 🗉 🤝 Control Unit (4)                                  |   | Source Number  |                         |                |           |            |         |                 |                      |                  |          |                       | Add                |
| <ul> <li>Extension (35)</li> <li>User (33)</li> </ul> |   |                |                         |                |           |            |         |                 |                      |                  |          |                       | Remove             |
| NoUser                                                |   |                |                         |                |           |            |         |                 |                      |                  |          |                       | Edit               |
| 3040 Ext3040 H323                                     |   |                |                         |                |           |            |         |                 |                      |                  |          |                       |                    |

At the bottom of the Details Pane, the **Source Number** field will appear. Enter **SIP\_USE\_PAI\_FOR\_PRIVACY**. Click **OK**.

| New Source Number |                         |        |
|-------------------|-------------------------|--------|
| Source Number     | SIP_USE_PAI_FOR_PRIVACY | ОК     |
|                   | L                       | Cancel |

The **SIP\_USE\_PAI\_FOR\_PRIVACY** parameter will appear in the list of Source Numbers as shown below.

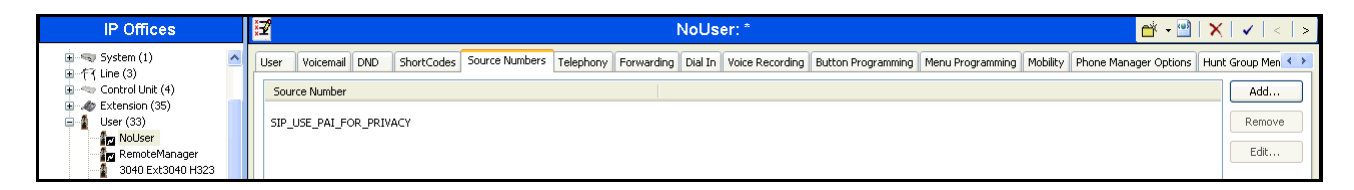

## 5.13 Save Configuration

When desired, send the configuration changes made in Avaya IP Office Manager to the Avaya IP Office server in order for the changes to take effect.

Navigate to **File** $\rightarrow$ **Save Configuration** in the menu bar at the top left of the screen to save the configuration performed in the preceding sections.

Once the configuration is validated, a screen similar to the following will appear, with either the **Merge** or the **Immediate** radio button chosen based on the nature of the configuration changes made since the last save. Note that clicking OK may cause a service disruption due to system reboot. Click OK if desired.

| Save Configuration                   |
|--------------------------------------|
| - IP Office Settings<br>00E00706530F |
| Configuration Reboot Mode            |
| 🔿 Merge                              |
| 💿 Immediate                          |
| 🔿 When Free                          |
| O Timed                              |
| Reboot Time                          |
| 15:22                                |
|                                      |
| Call Barring                         |
| Incoming Calls                       |
| Outgoing Calls                       |
|                                      |
| OK Cancel Help                       |

## 6. Configure the Avaya Session Border Controller for Enterprise

This section covers the configuration of the Avaya SBCE. It is assumed that the software has already been installed. For additional information on these configuration tasks, see **References** [6], [7] and [8] in **Section 10**.

The configuration of the Avaya SBCE covers two major components, the Trunk Server for the service provider and Call Server for the enterprise. Each component consists of a set of Global Profiles, Domain Policies and Device Specific Settings. The configuration was defined using the Avaya SBCE web user interface as described in the following sections.

Trunk Server configuration elements for the service provider - TSTT:

- Global Profiles:
  - URI Groups
  - Routing
  - Topology Hiding
  - Server Interworking
  - Signaling Manipulation
  - Server Configuration
- Domain Policies:
  - Application Rules
  - Media Rules
  - Signaling Rules
  - Endpoint Policy Group
  - Session Policy
- Device Specific Settings:
  - Network Management
  - Media Interface
  - Signaling Interface
  - End Point Flows  $\rightarrow$  Server Flows
  - Session Flows

Call Server configuration elements for the enterprise - IP Office:

- Global Profiles:
  - o URI Groups
  - Routing
  - Topology Hiding
  - Server Interworking
  - Server Configuration
- Domain Policies:
  - Application Rules
  - Media Rules
  - Signaling Rules
  - Endpoint Policy Group
  - Session Policy
- Device Specific Settings:

- o Network Management
- Media Interface
- Signaling Interface
- End Point Flows  $\rightarrow$  Server Flows
- Session Flows

#### 6.1 Log into the Avaya Session Border Controller for Enterprise

Use a Web browser to access the Avaya SBCE Web interface, enter https://<ip-addr>/sbc in the address field of the web browser, where <ip-addr> is the management IP address.

Enter the appropriate credentials then click Log In.

| <b>^\//\</b>                                | Log In                                                                                                    |                                                                                                    |
|---------------------------------------------|----------------------------------------------------------------------------------------------------|----------------------------------------------------------------------------------------------------|
| <i>F</i> \ <i>A</i>                         | Username:                                                                                                    | ucsec                                                                                                    |
|                                             | Password:                                                                                                    | •••••                                                                                                    |
| Session Border Controller<br>for Enterprise | This system is restricted so<br>business purposes only. The a<br>use or modifications of this sy<br>users are subject to company<br>and civil penalties under state,<br>foreign laws. | Log In<br>blely to authorized users for legitimate<br>actual or attempted unauthorized access,<br>ystem is strictly prohibited. Unauthorized<br>y disciplinary procedures and or criminal<br>federal or other applicable domestic and |
|                                             | The use of this system of<br>administrative and security re<br>expressly consents to such of<br>that if it reveals possible evid<br>such activity may be provided                     | may be monitored and recorded for<br>easons. Anyone accessing this system<br>monitoring and recording, and is advised<br>ence of criminal activity, the evidence of<br>to law enforcement officials.                                  |
|                                             | All users must comply with<br>protection of information asset:                                                                                                    | all corporate instructions regarding the s.                                                                                                    |
|                                             | © 2011 - 2012 Avaya Inc. All ri                                                                                                    | ghts reserved.                                                                                                    |

The **Dashboard** main page will appear as shown below.

| Alarms Incidents Statistic                               | s Logs Diagnostics | Users                        |         |             | Settings                  | Help | Log Out |
|----------------------------------------------------------|--------------------|------------------------------|---------|-------------|---------------------------|------|---------|
| Session Borde                                            | er Controller      | for Enterprise               |         |             |                           | A۱   | /AYA    |
| Dashboard                                                | Dashboard          |                              |         |             |                           |      |         |
| Administration                                           |                    | Information                  |         |             | Installed Devices         |      |         |
| System Management                                        | System Time        | 09:37:35 AM GMT              | Refresh | EMS         |                           |      |         |
| <ul> <li>Global Parameters</li> </ul>                    | Version            | 6.2.0.Q48                    |         | Avaya_SBCE  |                           |      |         |
| Global Profiles                                          | Build Date         | Wed May 22 22:52:47 UTC 2013 |         |             |                           |      |         |
| <ul> <li>SIP Cluster</li> <li>Domoin Policico</li> </ul> |                    | Alarms (past 24 hours)       |         |             | Incidents (past 24 hours) |      |         |
| <ul> <li>TLS Management</li> </ul>                       | None found.        |                              |         | None found. |                           |      |         |
| Device Specific Settings                                 |                    |                              |         |             |                           |      | Add     |
|                                                          |                    |                              | No      | tes         |                           |      |         |
|                                                          |                    |                              | No note | is found.   |                           |      |         |

To view the system information that has been configured during installation, navigate to **System Management**. A list of installed devices is shown in the right pane. In the compliance testing, a single Device Name **Avaya SBCE** was already added. To view the configuration of this device, click the **View** as shown in the screenshot below.

| Alarms Incidents Statist                                                                      | ics Logs Diagnostics Users                       |               |           |              |        |          | Sett                | ings | Help | Log Out |
|-----------------------------------------------------------------------------------------------|--------------------------------------------------|---------------|-----------|--------------|--------|----------|---------------------|------|------|---------|
| Session Bord                                                                                  | er Controller for En                             | terprise      |           |              |        |          |                     |      | A١   | VAYA    |
| Dashboard<br>Administration<br>Backup/Restore                                                 | System Management                                | Licensing     |           |              |        |          |                     |      |      |         |
| System Management Global Parameters                                                           | Device Name                                      | Management D  | ) (i      | Ct-t         |        |          |                     |      |      |         |
| <ul> <li>Global Profiles</li> <li>SIP Cluster</li> </ul>                                      | (Serial Number)<br>Avaya_SBCE<br>(IPC\$21020006) | 192.168.10.75 | 6.2.0.Q48 | Commissioned | Reboot | Shutdown | Restart Application | View | Edit | Delete  |
| <ul> <li>Domain Policies</li> <li>TLS Management</li> <li>Device Specific Settings</li> </ul> |                                                  |               |           |              |        |          |                     |      |      |         |

The System Information screen shows Network Settings, DNS Configuration and Management IP information provided during installation and corresponded to Figure 1. The Box Type was set to SIP and the Deployment Mode was set to Proxy. Default values were used for all other fields.

|                                                                    | System Information: Avaya_SBCE X   |        |                                       |                           |           |  |  |
|--------------------------------------------------------------------|------------------------------------|--------|---------------------------------------|---------------------------|-----------|--|--|
| General Configura<br>Appliance Name<br>Box Type<br>Deployment Mode | tion<br>Avaya_SBCE<br>SIP<br>Proxy |        | Device Confi<br>HA Mode<br>Two Bypass | guration<br>No<br>Mode No |           |  |  |
| Network Configura                                                  | ntion Public IP                    |        | Netmask                               | Gateway                   | Interface |  |  |
| 172.16.5.92                                                        | 172.16.5.92                        | 255.2  | 55.255.0                              | 172.16.5.254              | A1        |  |  |
| 172.16.157.190                                                     | 172.16.157.190                     | 255.25 | 55.255.192                            | 172.16.157.129            | B1        |  |  |
| DNS Configuration                                                  | 192.168.10.100                     |        | Managemen<br>IP                       | t IP(s)<br>192.168.10.75  |           |  |  |
| Secondary DNS                                                      |                                    |        |                                       |                           |           |  |  |
| DNS Location                                                       | DMZ                                |        |                                       |                           |           |  |  |
| DNS Client IP                                                      | 172.16.5.92                        |        |                                       |                           |           |  |  |

## 6.2 Global Profiles

The Global Profiles Menu, on the left navigation pane, allows the configuration of parameters that affect all the devices under the UC-Sec control Center.

#### 6.2.1 Server Interworking Avaya

Interworking Profile features are configured to facilitate interoperability of implementations between enterprise SIP-enabled solutions and different SIP trunk service providers.

Several profiles have been already pre-defined and they populate the list under **Interworking Profiles** on the screen below. If a different profile is needed, a new Interworking Profile can be created, or an existing default profile can be modified or "cloned". Since modifying a default profile is generally not recommended, for the test configuration the default **avaya-ru** profile was duplicated, or "cloned", and then modified to meet specific requirements for the enterprise SIP-enabled solution.

On the left navigation pane, select **Global Profiles**  $\rightarrow$  **Server Interworking**. From the **Interworking Profiles** list, select **avaya-ru.** Click **Clone Profile.** 

Enter the new profile name in the **Clone Name** field, the name of **Avaya** was chosen in this example. Click **Finish**.

For the newly created **Avaya** profile, click **Edit** (not shown) at the bottom of the General tab

- Click Next.
- Click **Finish** on the **Privacy and DTMF** tab.
- Leave other fields with their default values.

The following screen capture shows the newly added Avaya Profile.

| Alarms Incidents Statistics                                                                                                    | : Logs Diagnostics U                                                                                                    | Jsers                                                                                                    |                                                                                                    | Settings Help Log Out |
|----------------------------------------------------------------------------------------------------|----------------------------------------------------------------------------------------------------|----------------------------------------------------------------------------------------------------|----------------------------------------------------------------------------------------------------|-----------------------|
| Session Borde                                                                                                    | r Controller fo                                                                                                    | or Enterprise                                                                                                    |                                                                                                    | Αναγα                 |
| Dashboard<br>Administration<br>Backup/Restore<br>System Management<br>• Global Parameters<br>• Global Profiles<br>• Domain DoS<br>Fingerprint<br>• Server Interworking<br>Media Forking<br>Routing<br>Server Configuration<br>Topology Hiding<br>Signaling Manipulation<br>URI Groups<br>• SIP Cluster<br>• Domain Policies<br>• TLS Management | Interworking Profiles         Add         Interworking Profiles         cs2100         avaya-ru         OCS-Edge-Server         cisco-ccm         cups         Sipera-Halo         OCS-FrontEnd-Server         Avaya         Service Provider | S: Avaya<br>General Timers URI Manipulation<br>Hold Support<br>180 Handling<br>181 Handling<br>182 Handling<br>183 Handling<br>183 Handling<br>Sixx Handling<br>Diversion Header Support<br>Delayed SDP Handling<br>T.38 Support | Click here to add a description.          Header Manipulation       Advanced         General       General         NONE       NONE         None       None         None       None         None       None         None       None         None       None         None       None         None       None         None       None         No       No         No       No | Rename Clone Delete   |
| <ul> <li>Device Specific Settings</li> </ul>                                                                                                    |                                                                                                    | Via Header Format<br>Privacy Enabled<br>User Name                                                                                                    | RFC3261<br>Privacy<br>No                                                                                                    | ~                     |

#### 6.2.2 Server Interworking Service Provider

A second Server Interworking profile named Service Provider was created for the Service Provider.

On the left navigation pane, select Global Profiles  $\rightarrow$  Server Interworking. From the Interworking Profiles list, select Add.

Enter the new profile name (not shown), the name of **Service Provider** was chosen in this example. Accept the default values for all fields by clicking **Next** and then Click **Finish**.

The following screen capture shows the newly added Service Provider Profile.

| Alarms Incidents Statistics                                                                                                    | Logs Diagnostics U                                                                                                    | lsers            |                                                                                                    | Settings Help Log Out |
|----------------------------------------------------------------------------------------------------|----------------------------------------------------------------------------------------------------|------------------|----------------------------------------------------------------------------------------------------|-----------------------|
| Session Border                                                                                                    | Controller fo                                                                                                    | or Enterprise    |                                                                                                    | Αναγα                 |
| Dashboard<br>Administration<br>Backup/Restore<br>System Management<br>• Global Parameters<br>• Global Profiles<br>Domain DoS<br>Fingerprint<br><b>Server Interworking</b><br>Phone Interworking<br>Media Forking<br>Routing<br>Server Configuration<br>Topology Hiding<br>Signaling Manipulation<br>URI Groups<br>• SiP Cluster<br>• Domain Policies<br>• TLS Management<br>• Device Specific Settings | Interworking Profiles         Add         Interworking Profiles         cs2100         avaya-ru         OCS-Edge-Server         cisco-ccm         cups         Sipera-Halo         OCS-FrontEnd-Server         Avaya         Service Provider | Service Provider | Click here to add a description.  teader Manipulation Advanced  General  NONE  None None None None No No No No No No No No No SIP RFC3261  Privacy No | Rename Clone Delete   |

#### 6.2.3 Routing Profiles

Routing profiles define a specific set of routing criteria that are used, in conjunction with other types of domain policies, to determine the route that SIP packets should follow to arrive at their intended destination.

Two Routing Profiles were created in the test configuration, one for inbound calls, with IP Office as the destination, and the second one for outbound calls, which are sent to the Service Provider SIP trunk.

To create the inbound route, from the **Global Profiles** menu on the left-hand side:

- Select the **Routing** tab (not shown).
- Select Add.
- Enter Profile Name: Route to IP Office.
- Click **Next** (not shown).

On the next screen, complete the following:

- Next Hop Server 1: 172.16.5.60 (IP Office IP address).
- Check Routing Priority Based on Next Hop Server (not shown).
- Check **Outgoing Transport: UDP** (not shown).
- Click **Finish**.

The following screen shows the newly added Route to IP Office Profile.

| Alarms Incidents Statistics         | Logs Diagnostics    | Users             |           |                   |                         | Settin    | js Help | Log Out |
|-------------------------------------|---------------------|-------------------|-----------|-------------------|-------------------------|-----------|---------|---------|
| Session Borde                       | r Controller f      | or Enterp         | rise      |                   |                         |           | A۱      | /AYA    |
| Dashboard                           | Routing Profiles: F | Route to IP Offic | e         |                   |                         |           |         |         |
| Administration                      | bbA                 |                   |           |                   |                         | Bename    | Clone   | Delete  |
| Backup/Restore                      | Pouting Profiles    |                   |           | Olish have        | a ta add a daeadataa    |           | ] [     |         |
| System Management                   | Routing Fromes      |                   |           | Click her         | e to add a description. |           |         |         |
| Global Parameters                   | uerauit             | Routing Profile   |           |                   |                         |           |         |         |
| <ul> <li>Global Profiles</li> </ul> | Route to SP         |                   |           |                   |                         |           |         | Add     |
| Domain DoS                          | Route to IP Office  |                   |           |                   |                         |           |         | Aud     |
| Fingerprint                         |                     | Priority          | URI Group | Next Hop Server 1 | Next Hop Server 2       |           |         |         |
| Server Interworking                 |                     | 1 *               |           | 172.16.5.60       |                         | View Edit |         |         |
| Phone Interworking                  |                     |                   |           |                   |                         |           |         |         |
| Media Forking                       |                     |                   |           |                   |                         |           |         |         |
| Routing                             |                     |                   |           |                   |                         |           |         |         |
| Server Configuration                |                     |                   |           |                   |                         |           |         |         |
| Topology Hiding                     |                     |                   |           |                   |                         |           |         |         |
| Signaling Manipulation              |                     |                   |           |                   |                         |           |         |         |
| URI Groups                          |                     |                   |           |                   |                         |           |         |         |
| ▶ SIP Cluster                       |                     |                   |           |                   |                         |           |         |         |
| Domain Policies                     |                     |                   |           |                   |                         |           |         |         |
| TLS Management                      |                     |                   |           |                   |                         |           |         |         |
| Device Specific Settings            |                     |                   |           |                   |                         |           |         |         |

Similarly, for the outbound route:

- Select Add.
- Enter Profile Name: Route to SP
- Click Next.
- Next Hop Server 1: 192.168.139.155 (IP address for Service Provider's proxy server)
- Check Routing Priority Based on Next Hop Server (not shown).
- Check **Outgoing Transport: UDP** (not shown).
- Click **Finish**.

The following screen capture shows the newly added Route\_to\_SP Profile.

| Alarms Incidents Statistics                                    | Logs Diagnostics    | Users           |                  |                   |                   |      | Settings | Help  | Log Out |
|----------------------------------------------------------------|---------------------|-----------------|------------------|-------------------|-------------------|------|----------|-------|---------|
| Session Borde                                                  | r Controller f      | or Enterpris    | e                |                   |                   |      |          | A۷    | aya     |
| Dashboard                                                      | Routing Profiles: R | oute to SP      |                  |                   |                   |      |          |       |         |
| Administration                                                 | Add                 |                 |                  |                   |                   |      | Rename   | Clone | Delete  |
| Backup/Restore                                                 | Routing Profiles    |                 |                  | Click here to add | a description     |      |          |       |         |
| System Management                                              | default             |                 |                  | Check here to add | a description.    |      |          |       |         |
| <ul> <li>Global Parameters</li> <li>Clobal Drofiles</li> </ul> | Pouto to SP         | Routing Profile |                  |                   |                   |      |          |       |         |
| <ul> <li>Domain DoS</li> </ul>                                 |                     |                 |                  |                   |                   |      |          |       | Add     |
| Fingerprint                                                    | Route to IP Office  | Priority URI (  | Group Next Hop S | Gerver 1          | Next Hop Server 2 |      |          |       |         |
| Server Interworking                                            |                     | 1 *             | 192.168.139.1    | 55                |                   | View | Edit     |       |         |
| Phone Interworking                                             |                     |                 |                  |                   |                   |      |          |       |         |
| Media Forking                                                  |                     |                 |                  |                   |                   |      |          |       |         |
| Routing                                                        |                     |                 |                  |                   |                   |      |          |       |         |
| Server Configuration                                           |                     |                 |                  |                   |                   |      |          |       |         |
| Topology Hiding                                                |                     |                 |                  |                   |                   |      |          |       |         |
| Signaling Manipulation                                         |                     |                 |                  |                   |                   |      |          |       |         |
| URI Groups                                                     |                     |                 |                  |                   |                   |      |          |       |         |
| <ul> <li>SIP Cluster</li> <li>Derracia Beliciaa</li> </ul>     |                     |                 |                  |                   |                   |      |          |       |         |
| <ul> <li>Domain PoliCles</li> <li>TLS Management</li> </ul>    |                     |                 |                  |                   |                   |      |          |       |         |
| <ul> <li>Device Specific Settings</li> </ul>                   |                     |                 |                  |                   |                   |      |          |       |         |

#### 6.2.4 Server Configuration

Server Profiles should be created for the Avaya SBCE's two peers, the Call Server (IP Office) and the Trunk Server or SIP Proxy at the service provider's network.

To add the profile for the Call Server, from the **Global Profiles** menu on the left-hand navigation pane, select **Server Configuration**. Click **Add** and enter the profile name: **Session Manager**. On the **Add Server Configuration Profile** Tab (not shown):

- Select Server Type: Call Server.
- IP Address: 172.16.5.60 (IP Address of IP Office).
- Supported Transports: Check UDP.
- TCP Port: 5060.
- Click Next.
- Click **Next** on the **Authentication** tab.
- Click **Next** on the **Heartbeat** tab.
- On the Advanced tab, select Avaya from the Interworking Profile drop down menu. Leave the Signaling Manipulation Script at the default None.
- Click **Finish**.

The following screen capture shows the General tab of the newly added IP Office Profile.

| Alarms Incidents Statistics         | Logs Diagnostics l  | Jsers                  |                    | Settings | Help Log Out |
|-------------------------------------|---------------------|------------------------|--------------------|----------|--------------|
| Session Border                      | r Controller fo     | or Enterprise          |                    |          | AVAYA        |
| Dashboard                           | Server Configuratio | n: IP Office           |                    |          |              |
| Administration                      | bbA                 |                        |                    | Bename   | Jone Delete  |
| Backup/Restore                      | Cause Dueflag       |                        |                    |          |              |
| System Management                   | Server Profiles     | General Authentication | Heartbeat Advanced |          |              |
| Global Parameters                   |                     | Server Type            | Call Server        |          |              |
| <ul> <li>Global Profiles</li> </ul> | Service Provider    | IP Addresses / FQDNs   | 172.16.5.60        |          |              |
| Domain DoS                          |                     | Supported Transports   | LIDE               |          |              |
| Fingerprint                         |                     |                        |                    |          |              |
| Server Interworking                 |                     | UDP Port               | 5060               |          |              |
| Phone Interworking                  |                     |                        | Edit               |          |              |
| Media Forking                       |                     |                        |                    |          |              |
| Routing                             |                     |                        |                    |          |              |
| Server Configuration                |                     |                        |                    |          |              |
| Topology Hiding                     |                     |                        |                    |          |              |
| Signaling Manipulation              |                     |                        |                    |          |              |
| URI Groups                          |                     |                        |                    |          |              |
| SIP Cluster                         |                     |                        |                    |          |              |
| Domain Policies                     |                     |                        |                    |          |              |
| TLS Management                      |                     |                        |                    |          |              |
| Device Specific Settings            |                     |                        |                    |          |              |

The following screen capture shows the Advanced tab of the added IP Office Profile.

| Alarms Incidents Statistics                                     | Logs Diagnostics U  | Jsers                          |             | Settings Help Log Out |
|-----------------------------------------------------------------|---------------------|--------------------------------|-------------|-----------------------|
| Session Border                                                  | r Controller fo     | or Enterprise                  |             | Αναγα                 |
| Dashboard                                                       | Server Configuratio | n: IP Office                   |             |                       |
| Administration                                                  | Add                 |                                |             | Rename Clone Delete   |
| Backup/Restore                                                  | Server Profiles     | General Authentication Hearthe | at Advanced |                       |
| System Management                                               | IP Office           | Contra.                        |             |                       |
| <ul> <li>Global Parameters</li> <li>O'shal Parafiles</li> </ul> | Ramino Brouidor     | Enable DoS Protection          |             |                       |
| Global Profiles<br>Domain DoS                                   | Service Provider    | Enable Grooming                |             |                       |
| Fingerprint                                                     |                     | Interworking Profile           | Avava       |                       |
| Server Interworking                                             |                     | Signaling Manipulation Soviet  | Nono        |                       |
| Phone Interworking                                              |                     | Signaling manipulation Script  | NUTE        |                       |
| Media Forking                                                   |                     | UDP Connection Type            | SUBID       |                       |
| Routing                                                         |                     |                                | Edit        |                       |
| Server Configuration                                            |                     |                                |             |                       |
| Topology Hiding                                                 |                     |                                |             |                       |
| Signaling Manipulation                                          |                     |                                |             |                       |
| URI Groups                                                      |                     |                                |             |                       |
| SIP Cluster                                                     |                     |                                |             |                       |
| Domain Policies                                                 |                     |                                |             |                       |
| TLS Management                                                  |                     |                                |             |                       |
| Device Specific Settings                                        |                     |                                |             |                       |

To add the profile for the Trunk Server, from the **Server Configuration** screen, click **Add** and enter the profile name: **Service Provider.** 

On the Add Server Configuration Profile Tab (not shown):

- Select Server Type: Trunk Server.
- IP Address: 192.168.139.155 (service provider's SIP Proxy IP address).
- Supported Transports: Check UDP.
- UDP Port: 5060.
- Click Next.
- Click **Next** on the **Authentication** tab.
- Click **Next** on the **Heartbeat** tab.
- On the **Advanced** tab, select **Service Provider** from the **Interworking Profile** drop down menu.

Leave the Signaling Manipulation Script at the default None.

• Click **Finish**.

The following screen capture shows the General tab of the Service Provider Profile.

| Alarms Incidents Statistics                                        | ։ Logs Diagnostics կ                          | Jsers                |                    | Settings | Help Log Out |
|--------------------------------------------------------------------|-----------------------------------------------|----------------------|--------------------|----------|--------------|
| Session Borde                                                      | r Controller fo                               | or Enterprise        |                    |          | avaya        |
| Dashboard<br>Administration<br>Backup/Restore<br>System Management | Server Configuratio<br>Add<br>Server Profiles | n: Service Provider  | Heartbeat Advanced | Rename   | Clone Delete |
| <ul> <li>Global Parameters</li> </ul>                              | IP Office                                     | Server Type          | Trunk Server       |          |              |
| <ul> <li>Global Profiles</li> </ul>                                | Service Provider                              | IP Addresses / FQDNs | 192.168.139.155    |          |              |
| Domain DoS                                                         |                                               | Supported Transports | UDP                |          |              |
| Fingerprint                                                        |                                               | UDP Port             | 5060               |          |              |
| Phone Interworking                                                 |                                               |                      |                    |          |              |
| Media Forking                                                      |                                               |                      | Edit               |          |              |
| Routing                                                            |                                               |                      |                    |          |              |
| Server Configuration                                               |                                               |                      |                    |          |              |
| Topology Hiding                                                    |                                               |                      |                    |          |              |
| Signaling Manipulation                                             |                                               |                      |                    |          |              |
| URI Groups                                                         |                                               |                      |                    |          |              |
| SIP Cluster                                                        |                                               |                      |                    |          |              |
| Domain Policies                                                    |                                               |                      |                    |          |              |
| TLS Management                                                     |                                               |                      |                    |          |              |
| Device Specific Settings                                           |                                               |                      |                    |          |              |

The following screen capture shows the Advanced tab of the Service Provider Profile.

| Alarms Incidents Statistics         | : Logs Diagnostics l | Jsers                         |                  | Settings Help Log Out |
|-------------------------------------|----------------------|-------------------------------|------------------|-----------------------|
| Session Borde                       | r Controller fo      | or Enterprise                 |                  | AVAYA                 |
| Dashboard                           | Server Configuratio  | n: Service Provider           |                  |                       |
| Administration                      | bbA                  |                               |                  | Bename Clone Delete   |
| Backup/Restore                      |                      |                               |                  |                       |
| System Management                   | Server Profiles      | General Authentication Hea    | artbeat Advanced |                       |
| Global Parameters                   | IP Office            | Enable DoS Protection         |                  |                       |
| <ul> <li>Global Profiles</li> </ul> | Service Provider     |                               |                  |                       |
| Domain DoS                          |                      | Enable Grooming               |                  |                       |
| Fingerprint                         |                      | Interworking Profile          | Service Provider |                       |
| Server Interworking                 |                      | Signaling Manipulation Script | None             |                       |
| Phone Interworking                  |                      | UDP Connection Type           | SUBID            |                       |
| Media Forking                       |                      |                               |                  |                       |
| Routing                             |                      |                               | Edit             |                       |
| Server Configuration                |                      |                               |                  |                       |
| Topology Hiding                     |                      |                               |                  |                       |
| Signaling Manipulation              |                      |                               |                  |                       |
| URI Groups                          |                      |                               |                  |                       |
| SIP Cluster                         |                      |                               |                  |                       |
| Domain Policies                     |                      |                               |                  |                       |
| TLS Management                      |                      |                               |                  |                       |
| Device Specific Settings            |                      |                               |                  |                       |

#### 6.2.5 Topology Hiding

Topology Hiding is a security feature which allows changing several parameters of the SIP packets, preventing private enterprise network information from being propagated to the un-trusted public network.

Topology Hiding can also be used as an interoperability tool to adapt the host portion in SIP headers like To, From, Request-URI, Via, Record-Route and SDP to the IP addresses or domains expected by Session Manager and the SIP trunk service provider, allowing the call to be accepted in each case.

For the compliance test, only the minimum configuration required to achieve interoperability on the SIP trunk was performed. Additional steps can be taken in this section to further mask the information that is sent from the Enterprise to the public network.

To add the Topology Hiding Profile in the Enterprise direction, select **Topology Hiding** from the **Global Profiles** menu on the left-hand side:

- Click on **default** profile and select **Clone Profile**.
- Enter the **Profile Name**: **IP Office**.
- Click **Finish**.

The following screen capture shows the newly added **IP Office** Profile. Note that for IP Office no values were overwritten (default).

| Alarms Incidents Statistics                                                      | s Logs Diagnostics                  | Users                  |                        |                           | Settings Help Log Out |
|----------------------------------------------------------------------------------|-------------------------------------|------------------------|------------------------|---------------------------|-----------------------|
| Session Borde                                                                    | r Controller f                      | or Enterprise          |                        |                           | Αναγα                 |
| Dashboard<br>Administration                                                      | Topology Hiding P                   | rofiles: IP Office     |                        |                           | Rename Clone Delete   |
| System Management <ul> <li>Global Parameters</li> </ul>                          | Topology Hiding Profiles<br>default | Topology Hiding        | Click he               | ere to add a description. |                       |
| <ul> <li>Global Profiles</li> <li>Domain DoS</li> </ul>                          | cisco_th_profile IP Office          | Header<br>Request-Line | Criteria<br>IP/Domain  | Replace Action<br>Auto    | Overwrite Value       |
| Server Interworking<br>Phone Interworking                                        | Service Provider                    | Via<br>To              | IP/Domain<br>IP/Domain | Auto<br>Auto              |                       |
| Media Forking<br>Routing                                                         |                                     | SDP<br>Becard-Route    | IP/Domain<br>IP/Domain | Auto                      |                       |
| Server Configuration<br><b>Topology Hiding</b>                                   |                                     | From                   | IP/Domain              | Auto                      |                       |
| Signaling Manipulation<br>URI Groups                                             |                                     |                        |                        | Edit                      |                       |
| <ul> <li>SIP Cluster</li> <li>Domain Policies</li> <li>TLS Management</li> </ul> |                                     |                        |                        |                           |                       |
| <ul> <li>Device Specific Settings</li> </ul>                                     |                                     |                        |                        |                           |                       |

To add the Topology Hiding Profile in the Service Provider direction, select **Topology Hiding** from the **Global Profiles** menu on the left-hand side:

- Click on **default** profile and select **Clone Profile**
- Enter the **Profile Name**: **Service\_Provider**.
- Click **Finish**.
- Click Edit on the newly added Service Provider Topology Hiding profile.
- In the **From** choose **Overwrite** from the pull-down menu under **Replace Action**, enter the domain name for the enterprise (**tstt.co.tt**) under **Overwrite Value**.
- In the **To** choose **Overwrite** from the pull-down menu under **Replace Action**, enter the domain name for the Enterprise (**tstt.co.tt**) under **Overwrite Value**.
- In the **Request-Line** choose **Overwrite** from the pull-down menu under **Replace Action**, enter the domain name for the Enterprise (**tstt.co.tt**) under **Overwrite Value**.

The following screen capture shows the newly added Service\_Provider Profile.

| Alarms Incidents Statistics                              | s Logs Diagnostics l                                                                                                    | Jsers                   |           |                           | Settings Help Log Out |
|----------------------------------------------------------|----------------------------------------------------------------------------------------------------|-------------------------|-----------|---------------------------|-----------------------|
| Session Borde                                            | r Controller fo                                                                                                    | or Enterprise           |           |                           | Αναγα                 |
| Dashboard                                                | Topology Hiding Pr                                                                                                    | ofiles: Service Provide | er        |                           |                       |
| Administration                                           | Add                                                                                                    |                         |           |                           | Rename Clone Delete   |
| Backup/Restore                                           | Topology Hiding Profiles                                                                                                    |                         | Click he  | ere to add a description. |                       |
| <ul> <li>Global Parameters</li> </ul>                    | default                                                                                                    | Topology Hiding         |           |                           |                       |
| <ul> <li>Global Profiles</li> </ul>                      | cisco_th_profile                                                                                                    | Header                  | Criteria  | Replace Action            | Overwrite Value       |
| Domain DoS                                               | IP Office                                                                                                    | Request-Line            | IP/Domain | Overwrite                 | tstt.co.tt            |
| Fingerprint<br>Server Interworking                       | Service Provider                                                                                                    | <br>Via                 | IP/Domain | Auto                      |                       |
| Phone Interworking                                       | Internet in the second second s | То                      | IP/Domain | Overwrite                 | tstt.co.tt            |
| Media Forking                                            |                                                                                                    | SDP                     | IP/Domain | Auto                      |                       |
| Routing                                                  |                                                                                                    | Record-Route            | IP/Domain | Auto                      |                       |
| Server Configuration                                     |                                                                                                    | From                    | IP/Domain | Ovenwrite                 | tstt.co.tt            |
| Topology Hiding<br>Signaling Manipulation                |                                                                                                    |                         |           | Edit                      | 1511.00.11            |
| URI Groups                                               |                                                                                                    |                         |           |                           |                       |
| <ul> <li>SIF Cluster</li> <li>Domain Policies</li> </ul> |                                                                                                    |                         |           |                           |                       |
| <ul> <li>TLS Management</li> </ul>                       |                                                                                                    |                         |           |                           |                       |
| <ul> <li>Device Specific Settings</li> </ul>             |                                                                                                    |                         |           |                           |                       |

#### 6.2.6 Signaling Manipulation

The Signaling Manipulation feature of the Avaya SBCE allows to perform a granular header manipulation on the headers in the SIP messages, which sometimes is not possible by direct configuration on the web interface. The ability to configure header manipulation in such a highly flexible manner is achieved by the use of a proprietary scripting language called SigMa.

Signaling Manipulation was not necessary and was not used during the compliance testing.

## 6.3 Domain Policies

Domain Policies allow the configuration of sets of rules designed to control and normalize the behavior of call flows, based upon various criteria of communication sessions originating from or terminating in the enterprise. Domain Policies include rules for Application, Media, Signaling, Security, etc.

In the reference configuration, only a new Application Rule was defined. All other rules under Domain Policies, linked together on End Point Policy Groups, used one of the default sets already pre-defined in the configuration. Please note that changes should not be made to any of the defaults. If changes are needed, it is recommended to create a new rule by cloning one the defaults and then make the necessary changes to the new rule.

### 6.3.1 Create Application Rules

Application Rules defines which types of SIP-based Unified Communications (UC) applications the UC-Sec security device will protect: voice, video, and/or Instant Messaging (IM). In addition, Application Rules defines the maximum number of concurrent voice and video sessions the network will process in order to prevent resource exhaustion. From the menu on the left-hand side, select

**Domain Policies → Application Rules** Select **default trunk** Rule (not shown) Select **Clone Rule** button (not shown) Name: **Sessions=500** 

Set the **Maximum Concurrent Sessions** and **Maximum Sessions Per Endpoint** to recommended values, the value of **500** was used in the sample configuration.

Click Finish (not shown).

| Alarms Incidents Statistics         | s Logs Diagnostics l    | Jsers              |         |          |                             | Settings       | Help Log Out    |
|-------------------------------------|-------------------------|--------------------|---------|----------|-----------------------------|----------------|-----------------|
| Session Borde                       | r Controller fo         | or Enterprise      |         |          |                             |                | AVAYA           |
| Dashboard                           | Application Rules: \$   | Sessions=500       |         |          |                             |                |                 |
| Administration                      | Add                     | Filter By Device 💌 |         |          |                             | Rename         | Clone Delete    |
| Backup/Restore<br>System Management | Application Rules       |                    | Click h | ere to : | add a description.          |                |                 |
| Global Parameters                   | default                 | Application Rule   |         |          |                             |                |                 |
| Global Profiles                     | default-trunk           | Application Tuna   | ام      | 0t       | Maximum Canaumant Reseigns  | Maximum Saaais | ne Der Endneint |
| SIP Cluster                         | default-subscriber-low  | Application Type   |         |          | Maximum Concurrent Sessions | maximum dessio | ns Fer Endpoint |
| <ul> <li>Domain Policies</li> </ul> | default-subscriber-high | Voice              |         |          | 500                         | 500            |                 |
| Application Rules                   | g                       | Video              |         |          |                             |                |                 |
| Border Rules                        | default-server-low      | IM                 |         |          |                             |                |                 |
| Media Rules                         | default-server-high     |                    |         |          |                             |                |                 |
| Security Rules                      | Sessions=500            |                    |         | Misc     | ellaneous                   |                |                 |
| Signaling Rules                     |                         | CDR Support        | Nor     | e        |                             |                |                 |
| Time of Day Rules                   |                         | RTCP Keep-Alive    | No      |          |                             |                |                 |
| Groups                              |                         |                    |         | C        | <b>= b</b>                  |                |                 |
| Session Policies                    |                         |                    |         |          |                             |                |                 |
| TLS Management                      |                         |                    |         |          |                             |                |                 |
| Device Specific Settings            |                         |                    |         |          |                             |                |                 |

#### 6.3.2 Media Rules

For the compliance test, the **default-low-med** Media Rule was used.

| Alarms Incidents Statistics                                                                                  | Logs Diagnostics I                                                         | Jsers                                                                                                    | Settings Help Log Out |
|----------------------------------------------------------------------------------------------------|----------------------------------------------------------------------------|----------------------------------------------------------------------------------------------------|-----------------------|
| Session Borde                                                                                                | r Controller fo                                                            | or Enterprise                                                                                                    | Αναγα                 |
| Dashboard<br>Administration<br>Backup/Restore<br>System Management                                           | Media Rules: defau<br>Add<br>Media Rules                                   | I <mark>It-Iow-med</mark><br>Filter By Device   It is not recommended to edit the defaults. Try cloning or adding a new rule instead.                                               | Cione                 |
| <ul> <li>Global Parameters</li> <li>Global Profiles</li> <li>SIP Cluster</li> <li>Domain Policies</li> </ul> | default-low-med<br>default-low-med-enc<br>default-high<br>default-high-enc | Media NAT         Media Encryption         Media Anomaly         Media Silencing         Media QoS           Media NAT         Learn Media IP dynamically         Edit         Edit |                       |
| Application Rules<br>Border Rules<br><b>Media Rules</b>                                                      | avaya-low-med-enc                                                          |                                                                                                    |                       |
| Security Rules<br>Signaling Rules<br>Time of Day Rules<br>End Point Policy<br>Groups<br>Session Policies     |                                                                            |                                                                                                    |                       |
| <ul> <li>TLS Management</li> <li>Device Specific Settings</li> </ul>                                         |                                                                            |                                                                                                    |                       |

#### 6.3.3 Signaling Rules

For the compliance test, the **default** Signaling Rule was used.

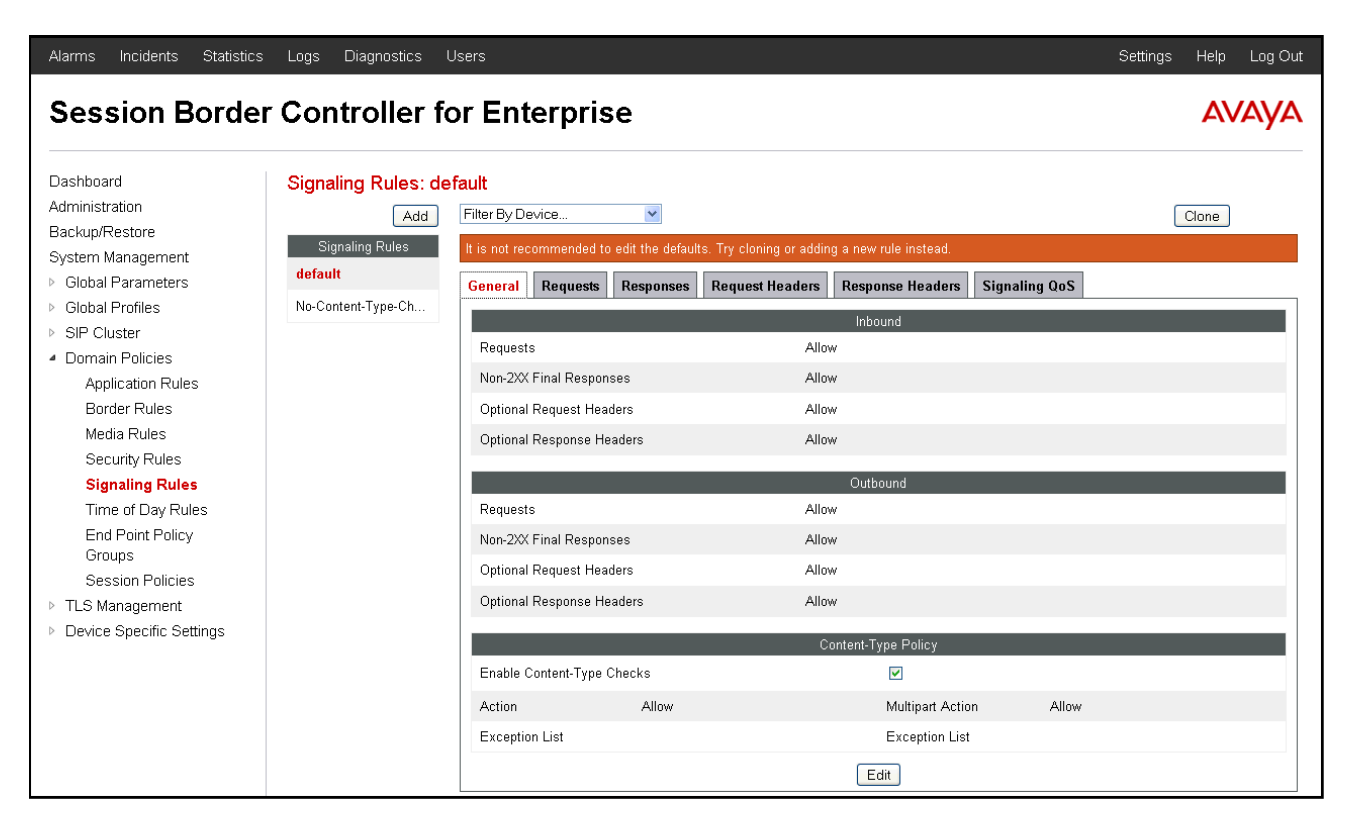

#### 6.3.4 End Point Policy Groups

End Point Policy Groups are associations of different sets of rules (Media, Signaling, Security, etc) to be applied to specific SIP messages traversing through the Avaya SBCE.

To create an End Point Policy Group for the Enterprise, from the **Domain Policies** menu, select **End Point Policy Groups**. Select **Add**.

- Group Name: Enterprise.
- Application Rule: Sessions=500.
- Border Rule: default.
- Media Rule: default-low-med.
- Security Rule: default-low.
- Signaling Rule: default.
- Time of Day: default.
- Click **Finish**.

The following screen capture shows the newly added Enterprise End Point Policy Group.

| Alarms Incidents Statistics                                    | Logs Diagnostics      | Jsers                                                       | Settings Help Log Out |
|----------------------------------------------------------------|-----------------------|-------------------------------------------------------------|-----------------------|
| Session Border                                                 | Controller f          | or Enterprise                                               | Αναγα                 |
| Dashboard                                                      | Policy Groups: Ent    | erpise                                                      |                       |
| Administration                                                 | Add                   | Filter By Device                                            | Rename Delete         |
| Backup/Restore<br>System Management                            | Policy Groups         | Click here to add a description.                            |                       |
| Global Parameters                                              | default-low           | Hover over a row to see its description.                    |                       |
| Global Profiles                                                | default-low-enc       | Deline Course                                               |                       |
| SIP Cluster                                                    | default-med           |                                                             |                       |
| <ul> <li>Domain Policies</li> <li>Application Rules</li> </ul> | default-med-enc       |                                                             | Summary Add           |
| Border Rules                                                   | default-high          | Order Application Border Media Security Signaling           | Time of Day           |
| Media Rules                                                    | default-high-enc      | Sessions=500 default default-low-med default-low default de | fault Edit Clone      |
| Security Rules                                                 | OCS-default-high      |                                                             |                       |
| Signaling Rules<br>Time of Day Rules                           | avaya-def-low-enc     |                                                             |                       |
| End Point Policy                                               | avaya-def-high-subs   |                                                             |                       |
| Groups                                                         | avaya-def-high-server |                                                             |                       |
| <ul> <li>TLS Management</li> </ul>                             | Enterpise             |                                                             |                       |
| Device Specific Settings                                       | Service Provider      |                                                             |                       |

Similarly, to create an End Point Policy Group for the Service Provider SIP Trunk, select Add.

- Group Name: Service Provider.
- Application Rule: Sessions=500.
- Border Rule: default.
- Media Rule: default-low-med.
- Security Rule: default-low.
- Signaling Rule: default.
- Time of Day: default.
- Click **Finish**.

The following screen capture shows the newly added **Service Provider** End Point Policy Group.

| Alarms Incidents Statistics                                      | Logs Diagnostics      | Users                                                           | Settings Help Log Out |
|------------------------------------------------------------------|-----------------------|-----------------------------------------------------------------|-----------------------|
| Session Border                                                   | Controller f          | or Enterprise                                                   | Αναγα                 |
| Dashboard                                                        | Policy Groups: Se     | vice Provider                                                   |                       |
| Administration                                                   | Add                   | Filter By Device                                                | Rename Delete         |
| Backup/Restore                                                   | Policy Groups         | Click here to add a description.                                |                       |
| <ul> <li>System Management</li> <li>Global Parameters</li> </ul> | default-low           |                                                                 |                       |
| <ul> <li>Global Profiles</li> </ul>                              | default-low-enc       | Hover over a row to see its description.                        |                       |
| SIP Cluster                                                      | default-med           | Policy Group                                                    |                       |
| <ul> <li>Domain Policies</li> </ul>                              | default-med-enc       |                                                                 | Summary Add           |
| Application Rules                                                | default-high          | Order Application Border Media Security Signaling Ti            | ne of Day             |
| Border Rules<br>Media Rules                                      | default high one      | 1 Sessions=500 default default-low-med default-low default defa | ult Edit Clone        |
| Security Rules                                                   | COR default high      |                                                                 |                       |
| Signaling Rules                                                  | UCS-default-high      |                                                                 |                       |
| Time of Day Rules                                                | avaya-def-low-enc     |                                                                 |                       |
| End Point Policy                                                 | avaya-def-high-subs   |                                                                 |                       |
| Groups<br>Session Policies                                       | avaya-def-high-server |                                                                 |                       |
| <ul> <li>TLS Management</li> </ul>                               | Enterpise             |                                                                 |                       |
| Device Specific Settings                                         | Service Provider      |                                                                 |                       |

## 6.4 Device Specific Settings

The **Device Specific Settings** allow the management of various device-specific parameters, which determine how a particular device will function when deployed in the network. Specific server parameters, like network and interface settings, as well as call flows, etc. are defined here.

#### 6.4.1 Network Management

The network information should have been previously completed. To verify the network configuration, from the **Device Specific Menu** on the left hand side, select **Network Management**. Select the **Network Configuration** tab.

In the event that changes need to be made to the network configuration information, they could be entered here.

| Alarms Incidents Statistics                                                            | Logs Diagnostics      | Users                                                                              |                                                                                |                                   | Settings                          | Help Log Out     |
|----------------------------------------------------------------------------------------|-----------------------|------------------------------------------------------------------------------------|--------------------------------------------------------------------------------|-----------------------------------|-----------------------------------|------------------|
| Session Borde                                                                          | r Controller          | for Enterprise                                                                     |                                                                                |                                   |                                   | AVAYA            |
| Dashboard<br>Administration<br>Backup/Restore                                          | Network Managen       | nent: Avaya_SBCE                                                                   |                                                                                |                                   |                                   |                  |
| System Management<br>▶ Global Parameters<br>▶ Global Profiles                          | Devices<br>Avaya_SBCE | Network Configuration In Modifications of deletions of can be issued from System I | terface Configuration<br>an IP address or its associate<br><u>Management</u> . | ed data require an application re | estart before taking effect. Appl | ication restarts |
| <ul> <li>▷ SIP Cluster</li> <li>▷ Domain Policies</li> <li>▷ TLS Management</li> </ul> |                       | A1 Netmask 255.255.255.0                                                           | A2 Netmask                                                                     |                                   | 31 Netmask 255.255.255.192        | Save Clear       |
| <ul> <li>Device Specific Settings</li> <li>Network</li> <li>Management</li> </ul>      |                       | IP Address 172.16.5.92                                                             | Public II                                                                      | P G                               | ateway Inte                       | rface Delete     |
| Media Interface<br>Signaling Interface<br>Signaling Forking                            |                       | 172.16.157.190                                                                     |                                                                                | 172.16.157.12                     | 9                                 | Velete           |
| End Point Flows<br>Session Flows<br>Pelay Senices                                      |                       |                                                                                    |                                                                                |                                   |                                   |                  |
| SNMP<br>Syslog Management                                                              |                       |                                                                                    |                                                                                |                                   |                                   |                  |
| Advanced Options<br>▶ Troubleshooting                                                  |                       |                                                                                    |                                                                                |                                   |                                   |                  |

On the Interface Configuration tab, click the **Toggle** control for interfaces **A1** and **B1 to** change the status to **Enabled**. It should be noted that the default state for all interfaces is **disabled**, so it is important to perform this step, or the Avaya SBCE will not be able to communicate on any of its interfaces.

| Alarms Incidents Statistics                   | : Logs Diagnostics I | Jsers                 |                         |          | Settings        | Help | Log Out |
|-----------------------------------------------|----------------------|-----------------------|-------------------------|----------|-----------------|------|---------|
| Session Borde                                 | r Controller fo      | or Enterpris          | e                       |          |                 | AV   | AYA     |
| Dashboard<br>Administration<br>Backup/Restore | Network Manageme     | ent: Avaya_SBCE       |                         |          |                 |      |         |
| System Management                             | Devices              | Network Configuration | Interface Configuration |          |                 |      |         |
| <ul> <li>Global Parameters</li> </ul>         | Avaya_SBCE           |                       | Name                    | Admini   | strative Status |      |         |
| Global Profiles                               |                      | A1                    |                         | Enabled  |                 |      | Toggle  |
| <ul> <li>SIP Cluster</li> </ul>               |                      | A2                    |                         | Disabled |                 |      | Togale  |
| Domain Policies                               |                      | P1                    |                         | Enchlad  |                 |      | Togglo  |
| TLS Management                                |                      |                       |                         | Enabled  |                 |      | ruggie  |
| <ul> <li>Device Specific Settings</li> </ul>  |                      |                       |                         |          |                 |      |         |
| Network                                       |                      |                       |                         |          |                 |      |         |
| Management                                    |                      |                       |                         |          |                 |      |         |
| Media Interface                               |                      |                       |                         |          |                 |      |         |
| Signaling Interface                           |                      |                       |                         |          |                 |      |         |
| Signaling Forking                             |                      |                       |                         |          |                 |      |         |
| End Point Flows                               |                      |                       |                         |          |                 |      |         |
| Session Flows                                 |                      |                       |                         |          |                 |      |         |
| Relay Services                                |                      |                       |                         |          |                 |      |         |
| SNMP                                          |                      |                       |                         |          |                 |      |         |
| Syslog Management                             |                      |                       |                         |          |                 |      |         |
| Advanced Options                              |                      |                       |                         |          |                 |      |         |
| Troubleshooting                               |                      |                       |                         |          |                 |      |         |

#### 6.4.2 Media Interface

Media Interfaces were created to adjust the port range assigned to media streams leaving the interfaces of the Avaya SBCE. On the Private and Public interfaces of the Avaya SBCE ports range 35000 to 40000 was used.

From the **Device Specific Settings** menu on the left-hand side, select **Media Interface**. Select **Add Media Interface** (not shown)

- Name: Private.
- Select IP Address: 172.16.5.92 (Inside IP Address of the Avaya SBCE, toward IP Office).
- Port Range: 35000-40000.
- Click Finish.
- Select Add Media Interface.
- Name: Public.
- Select **IP Address: 172.16.157.190** (Outside IP Address of the Avaya SBCE, toward Service Provider).
- Port Range: 35000-40000.
- Click Finish.

The following screen capture shows the added **Media Interfaces**.

| Alarms Incidents Statistics                                                                                                    | : Logs Diagnostics I                         | Users                                                               |                                                   | Settings                                  | Help         | Log Out          |  |
|----------------------------------------------------------------------------------------------------|----------------------------------------------|---------------------------------------------------------------------|---------------------------------------------------|-------------------------------------------|--------------|------------------|--|
| Session Border Controller for Enterprise                                                                                                    |                                              |                                                                     |                                                   |                                           |              |                  |  |
| Dashboard<br>Administration<br>Backup/Restore<br>System Management<br>I Global Parameters                                                                                               | Media Interface: Av<br>Devices<br>Avaya_SBCE | raya_SBCE<br>Media Interface<br>Modifying or deleting an existing m | edia interface will require an application restar | t before taking effect. Application resta | ts can be    | issued           |  |
| Global Profiles     SIP Cluster     Domain Policies     TO M                                                                                                    |                                              | from <u>System Management</u> .<br>Name                             | Media IP                                          | Port Range                                |              | Add              |  |
| <ul> <li>ILS Management</li> <li>Device Specific Settings</li> <li>Network Management</li> </ul>                                                                                        |                                              | Private_med<br>Public_med                                           | 172.16.5.92<br>172.16.157.190                     | 35000 - 40000<br>35000 - 40000            | Edit<br>Edit | Delete<br>Delete |  |
| Media Interface<br>Signaling Interface<br>Signaling Forking<br>End Point Flows<br>Session Flows<br>Relay Services<br>SNMP<br>Syslog Management<br>Advanced Options<br>> Troubleshooting |                                              |                                                                     |                                                   |                                           |              |                  |  |

#### 6.4.3 Signaling Interface

To create the Signaling Interface toward Session Manager, from the **Device Specific** menu on the left hand side, select **Signaling Interface**. Select **Add Signaling Interface** (not shown):

- Name: Private.
- Select IP Address: 172.16.5.92 (Inside IP Address of the Avaya SBCE, toward IP Office).
- UDP Port: 5060.
- Click **Finish**.
- Select Add Signaling Interface:
- Name: Public
- Select **IP Address: 172.16.157.190** (Outside IP Address of the Avaya SBCE, toward the Service Provider).
- UDP Port: 5060.
- Click **Finish**.

The following screen capture shows the newly added Signaling Interfaces.

| Alarms Incidents Statistics                                                             | Logs Diagnostics      | Users                             |                                               |          |                          |          |                       | Settings | Help         | Log Out          |
|-----------------------------------------------------------------------------------------|-----------------------|-----------------------------------|-----------------------------------------------|----------|--------------------------|----------|-----------------------|----------|--------------|------------------|
| Session Border                                                                          | r Controller          | for Enterpris                     | e                                             |          |                          |          |                       |          | A۱           | /AYA             |
| Dashboard<br>Administration<br>Backup/Restore                                           | Signaling Interfac    | e: Avaya_SBCE                     |                                               |          |                          |          |                       |          |              |                  |
| System Management  Global Parameters  Global Profiles                                   | Devices<br>Avaya_SBCE | Signaling Interface               |                                               |          |                          | T.O.D    | 71.0.5                |          |              | Add              |
| SIP Cluster     Domain Policies     TI O Measurement                                    |                       | Name<br>Private_sig<br>Public_sig | Signaling IP<br>172.16.5.92<br>172.16.157.190 | TCP Port | UDP Port<br>5060<br>5060 | TLS Port | TLS F<br>None<br>None | rotile   | Edit<br>Edit | Delete<br>Delete |
| <ul> <li>Device Specific Settings<br/>Network Management<br/>Media Interface</li> </ul> |                       |                                   |                                               |          |                          |          |                       |          |              |                  |
| Signaling Interface<br>Signaling Forking<br>End Point Flows                             |                       |                                   |                                               |          |                          |          |                       |          |              |                  |
| Session Flows<br>Relay Services<br>SNMP                                                 |                       |                                   |                                               |          |                          |          |                       |          |              |                  |
| Syslog Management<br>Advanced Options                                                   |                       |                                   |                                               |          |                          |          |                       |          |              |                  |

#### 6.4.4 End Point Flows

When a packet is received by UC-Sec, the content of the packet (IP addresses, URIs, etc.) is used to determine which flow it matches. Once the flow is determined, the flow points to a policy which contains several rules concerning processing, privileges, authentication, routing, etc. Once routing is applied and the destination endpoint is determined, the policies for this destination endpoint are applied. The context is maintained, so as to be applied to future packets in the same flow. The following screen illustrates the flow through the Avaya SBCE to secure a SIP Trunk call.

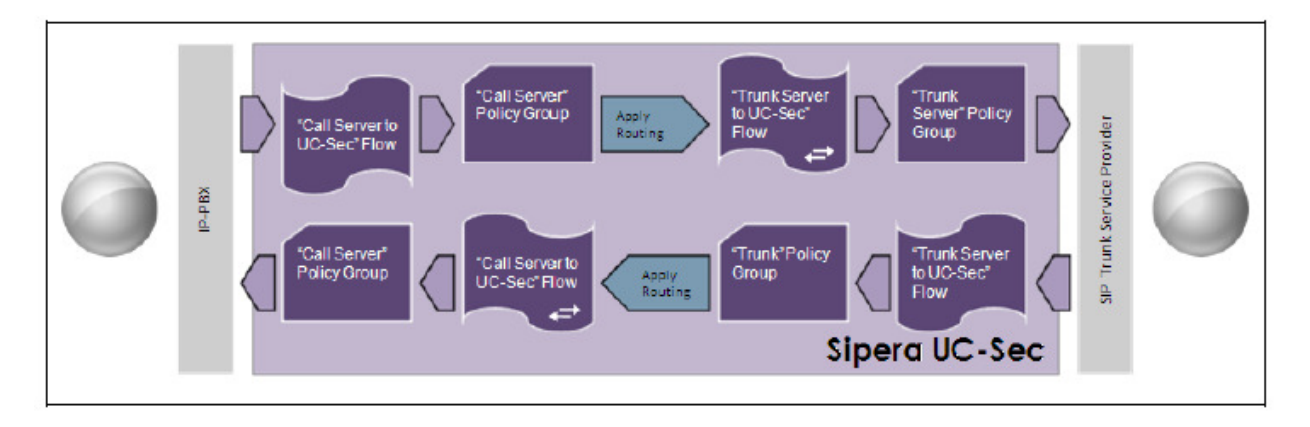

The **End-Point Flows** defines certain parameters that pertain to the signaling and media portions of a call, whether it originates from within the enterprise or outside of the enterprise.

To create the call flow toward the Service Provider SIP trunk, from the **Device Specific Settings** menu, select **End Point Flows**, tab **Server Flows**. Click **Add Flow**.

- Name: SIP Trunk Flow.
- Server Configuration: Service Provider.
- URI Group: \*
- Transport: \*
- Remote Subnet: \*
- Received Interface: Private\_sig.
- Signaling Interface: Public\_sig.
- Media Interface: Public\_med.
- End Point Policy Group: Service Provider.
- Routing Profile: Route to IP Office (Note that this is the reverse route of the flow).
- Topology Hiding Profile: Service Provider.
- File Transfer Profile: None.
- Click Finish.

| View Flow: SIP Trunk Flow |                  |                         |                    |  |  |  |  |
|---------------------------|------------------|-------------------------|--------------------|--|--|--|--|
| Criteria Profile          |                  |                         |                    |  |  |  |  |
| Flow Name                 | SIP Trunk Flow   | Signaling Interface     | Public_sig         |  |  |  |  |
| Server Configuration      | Service Provider | Media Interface         | Public_med         |  |  |  |  |
| URI Group                 | *                | End Point Policy Group  | Service Provider   |  |  |  |  |
| Transport                 | *                | Routing Profile         | Route to IP Office |  |  |  |  |
| Remote Subnet             | *                | Topology Hiding Profile | Service Provider   |  |  |  |  |
| Received Interface        | Private_sig      | File Transfer Profile   | None               |  |  |  |  |

To create the call flow toward the IP Office, click Add Flow.

- Name: IP Office Flow.
- Server Configuration: IP Office.
- URI Group: \*
- Transport: \*
- Remote Subnet: \*
- Received Interface: Public\_sig.
- Signaling Interface: Private\_sig.
- Media Interface: Private\_med.
- End Point Policy Group: Enterprise.
- Routing Profile: Route to SP (Note that this is the reverse route of the flow).
- Topology Hiding Profile: IP Office.
- File Transfer Profile: None.
- Click Finish.

| View Flow: IP Office Flow |                |                         |             |  |  |  |
|---------------------------|----------------|-------------------------|-------------|--|--|--|
| Criteria Profile          |                |                         |             |  |  |  |
| Flow Name                 | IP Office Flow | Signaling Interface     | Private_sig |  |  |  |
| Server Configuration      | IP Office      | Media Interface         | Private_med |  |  |  |
| URI Group                 | *              | End Point Policy Group  | Enterpise   |  |  |  |
| Transport                 | *              | Routing Profile         | Route to SP |  |  |  |
| Remote Subnet             | *              | Topology Hiding Profile | IP Office   |  |  |  |
| Received Interface        | Public_sig     | File Transfer Profile   | None        |  |  |  |

The following screen capture shows the added **End Point Flows.** 

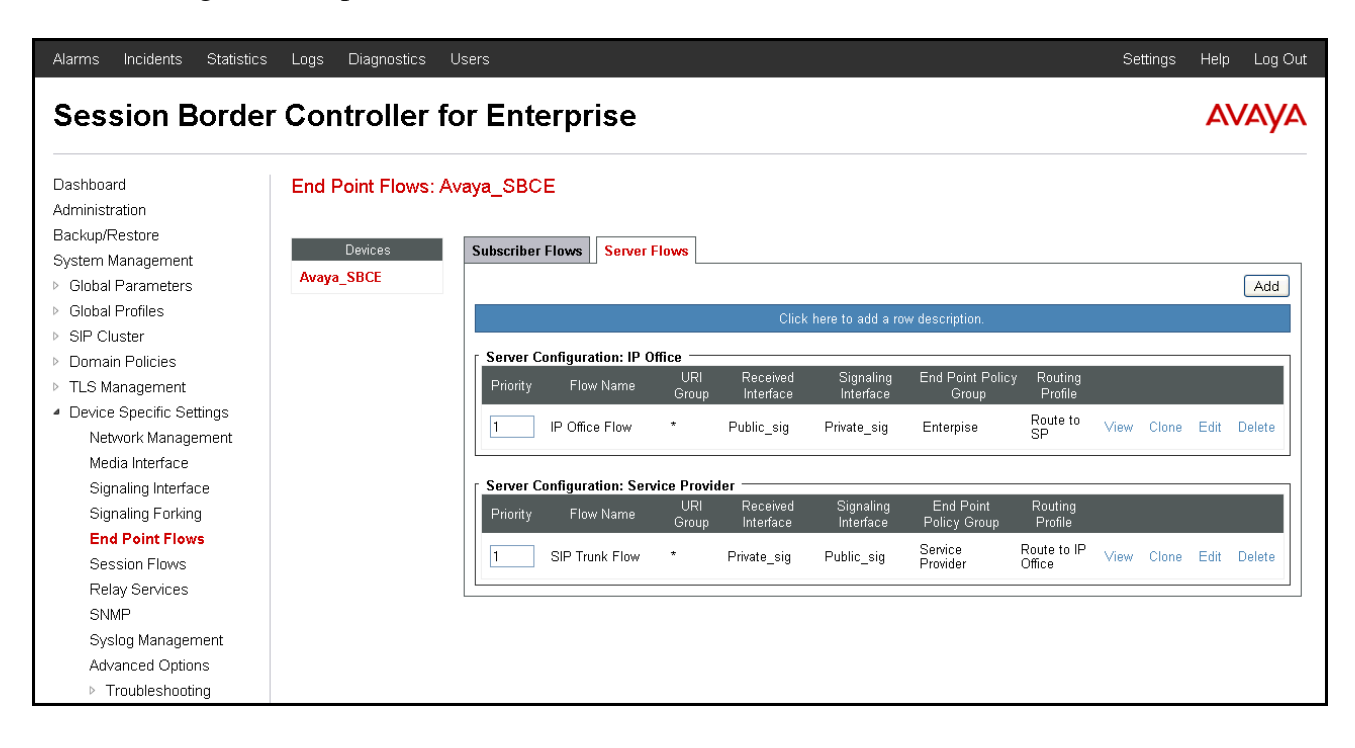

## 7. Telecommunications Services of Trinidad and Tobago SIP Trunking Configuration

TSTT is responsible for the configuration of the SIP Trunk Service. The customer will need to provide the IP address used to reach the Avaya IP Office at the enterprise. TSTT will provide the customer the necessary information to configure the Avaya IP Office SIP trunk connection, including:

- IP address of the TSTT SIP Proxy server.
- Supported codec's and order of preference.
- DID numbers.
- All IP addresses and port numbers used for signaling or media that will need access to the enterprise network through any security devices.

## 8. Verification and Troubleshooting

This section provides verification steps that may be performed in the field to verify that the solution is configured properly. This section also provides a list of useful troubleshooting tips that can be used to troubleshoot the solution.

### 8.1 Verification Steps

The following steps may be used to verify the configuration:

- Verify that endpoints at the enterprise site can place calls to PSTN and that calls remain active for more than 35 seconds. This time period is included to verify that proper routing of the SIP messaging has satisfied SIP protocol timers.
- Verify that endpoints at the enterprise site can receive calls from PSTN and that calls can remain active for more than 35 seconds.
- Verify that the user on the PSTN side can end an active call by hanging up.
- Verify that an Avaya endpoint at the enterprise site can end an active call by hanging up.

### 8.2 Protocol Traces

The following SIP message headers are inspected using sniffer trace analysis tool:

- Request-URI: Verify the request number and SIP domain.
- From: Verify the display name and display number.
- To: Verify the display name and display number.
- P-Asserted-Identity: Verify the display name and display number.
- Privacy: Verify privacy masking with "user, id".
- Diversion: Verify the display name and display number.

The following attributes in SIP message body are inspected using sniffer trace analysis tool:

- Connection Information (c line): Verify IP addresses of near end and far end endpoints.
- Time Description (t line): Verify session timeout value of near end and far end endpoints.
- Media Description (m line): Verify audio port, codec, DTMF event description.
- Media Attribute (a line): Verify specific audio port, codec, ptime, send/ receive ability, DTMF event and fax attributes.

#### 8.3 IP Office System Status

The following steps can also be used to verify the configuration.

• Use the Avaya IP Office System Status application to verify the state of the SIP connection. Launch the application from Start → Programs → IP Office → System Status on the PC where IP Office Manager is installed. Select the SIP Line of interest from the left pane. On the Status tab in the right pane, verify that the Current State is Idle for each channel (assuming no active calls at present time).

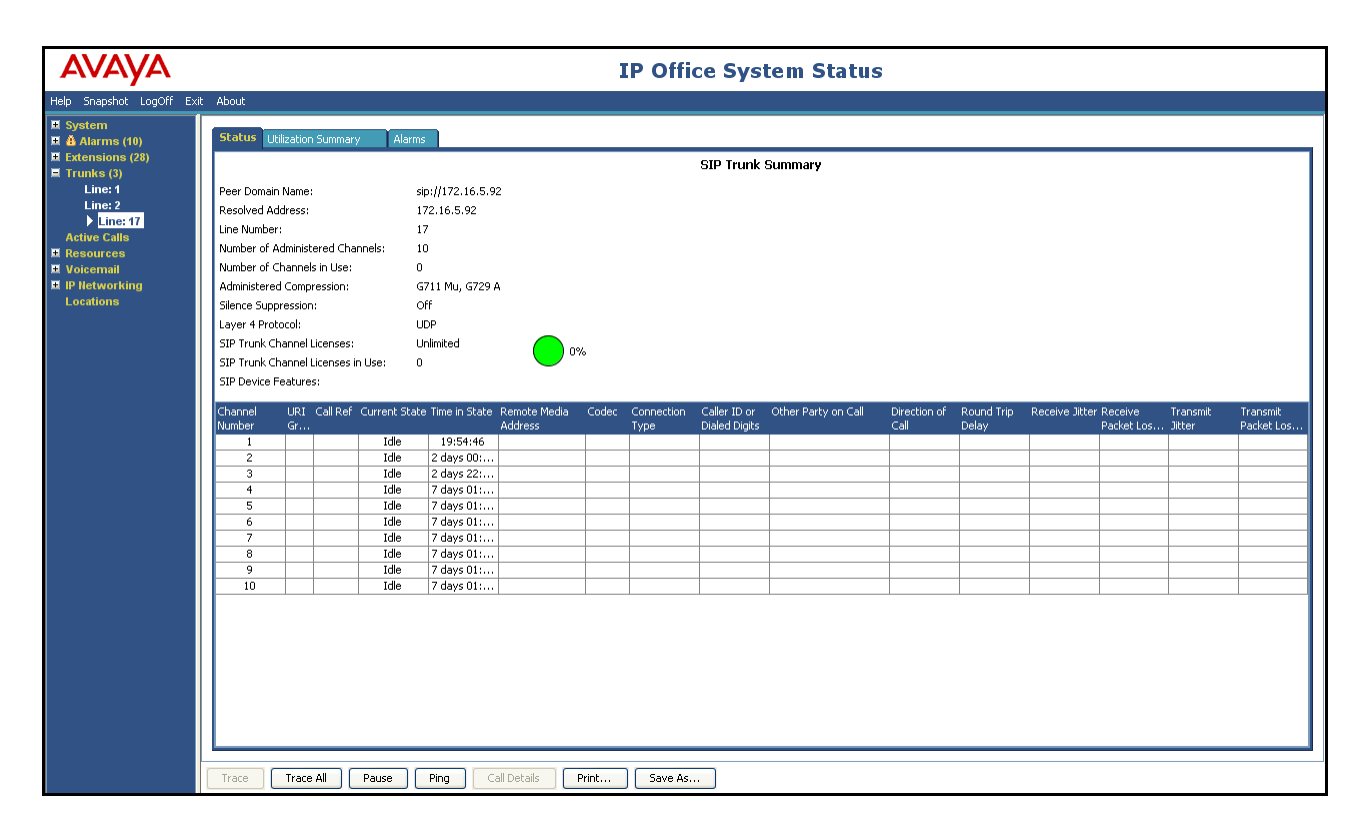

• Select the Alarms tab and verify that no alarms are active on the SIP Line.

| AVAYA                          |                    | IP Office System Status |                                    |   |  |
|--------------------------------|--------------------|-------------------------|------------------------------------|---|--|
| Help Snapshot LogOff Exit      | About              |                         |                                    |   |  |
| E System                       | Alarms             | Alarms                  | for Line: 17 SIP sip://172.16.5.92 |   |  |
| A Service (1)                  |                    |                         |                                    |   |  |
| 🛔 🖬 Hunks (4)<br>🎂 Line: 1 (2) | Last Date Of Error | Occurrences             | Error Description                  | 4 |  |
| 4 Line: 2 (2)                  |                    |                         |                                    |   |  |
| Link (0)                       |                    |                         |                                    |   |  |
| Call Quality of Ser<br>TLS (0) |                    |                         |                                    |   |  |
| Extensions (28)                |                    |                         |                                    |   |  |
| Trunks (3)<br>Active Calls     |                    |                         |                                    |   |  |
| Resources                      |                    |                         |                                    |   |  |
| Voicemail     IP Networking    |                    |                         |                                    |   |  |
| Locations                      |                    |                         |                                    |   |  |

### 8.4 IP Office Monitor

The Avaya IP Office Monitor application can also be used to monitor and troubleshoot SIP signaling messaging between TSTT and IP Office. Launch the application from **Start**  $\rightarrow$ **Programs**  $\rightarrow$ **IP Office**  $\rightarrow$ **Monitor** on the PC where Avaya IP Office Manager was installed.

The sample screen below shows part of the messages on an outbound call.

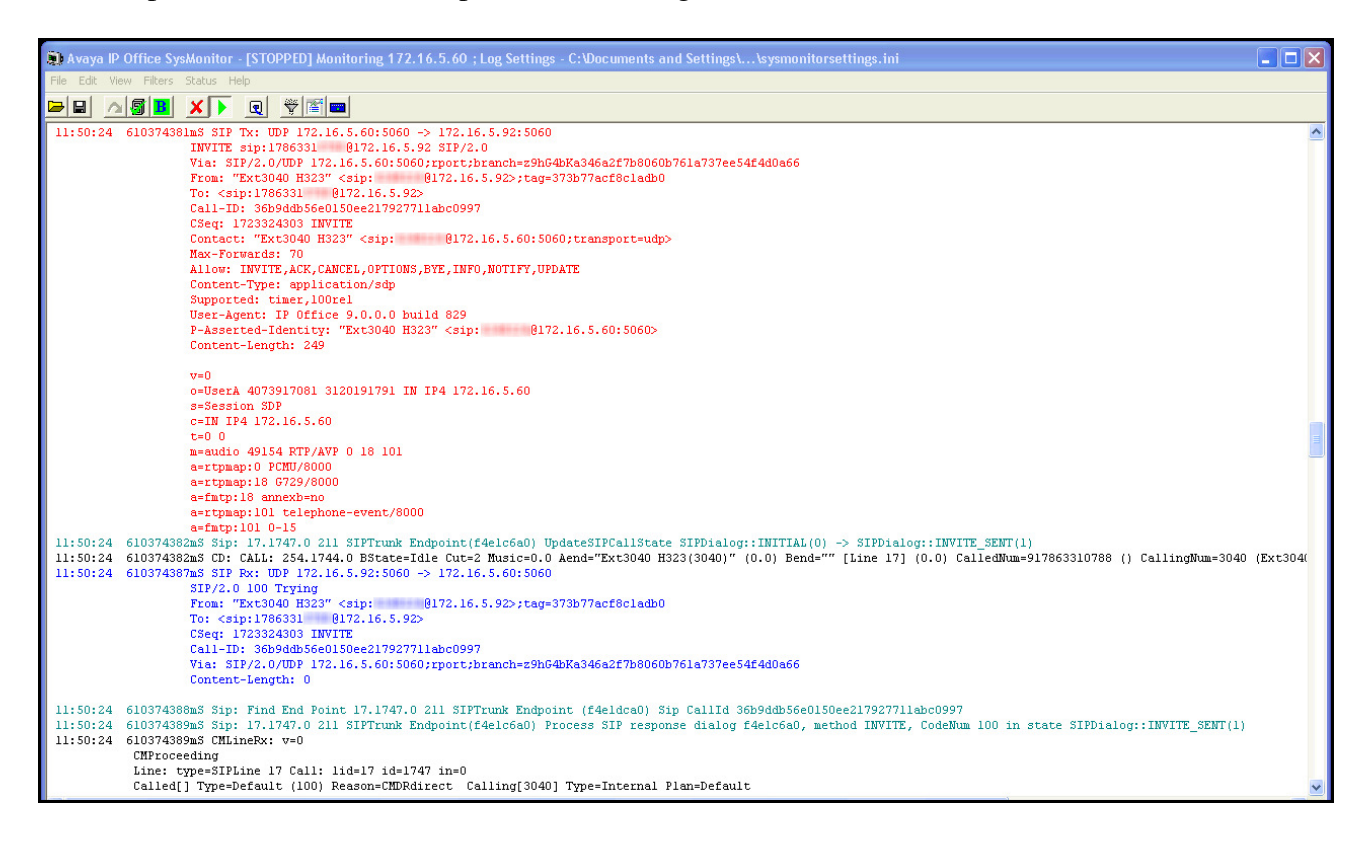

## 9. Conclusion

These Application Notes describe the procedures required to configure SIP trunk connectivity between Avaya IP Office 9.0, Avaya Session Border Controller for Enterprise R6.2 and Telecommunications Services of Trinidad and Tobago SIP Trunk Service, as shown in **Figure 1**.

Interoperability testing was completed successfully with the observations/limitations noted in **Section 2.2** 

## 10. References

- [1] *IP Office 9.0 Installing IP500/IP500 V2*, Document Number 15-601042 Issue 28g (11 October 2013)
- [2] *IP Office Manager Release 9.0*, Document Number 15-601011 Issue 9.01 (Monday, September 09, 2013).
- [3] *IP Office 9.0 Administering Voicemail Pro*, Document Number 15-601063 Issue 9.01.0 (Tuesday, September 10, 2013)
- [4] IP Office 9.0 Installing IP Office Video Softphone, Issue 4c (21 August 2013)
- [5] Administering Avaya Flare ® Experience for IPad devices and Windows, Release 9.0 Issue 02.01 September 2013.
- [6] *Administering Avaya Session Border Controller for Enterprise*, Release 6.2, Issue 2, March 2013.
- [7] Installing Avaya Session Border Controller for Enterprise, Release 6.2, Issue 2, March 2013.
- [8] Upgrading Avaya Session Border Controller for Enterprise, Release 6.2, Issue 2, March 2013.

Documentation for Avaya products may be found at <u>http://support.avaya.com</u>.

Product documentation for TSTT SIP Trunking Service is available from TSTT.

## 11. SIP Line Template

This Appendix describes how IP Office Manager Template Provisioning can be used to simplify the configuration of SIP Lines in IP Office. The Template Provisioning feature was introduced in IP Office Release 7.0.

### 11.1 Create a New SIP Trunk from Template

This section describes the steps performed by an IP Office system administrator to use Manager to create a new SIP Line using a previously generated template. Please follow these steps very carefully to avoid using 'New from Template (Binary)'. The binary templates ARE NOT to be used because binary templates also include IP Office system specific details to the customers IP Office including SIP line credentials and SIP line SIP URIs.

- The IP Office system administrator must place the template xml file in the Manager Templates folder. The default folder is the Templates folder under the Manager installation folder. On Windows XP the folder is C:\Program Files\Avaya\IP Office\Manager\Templates. Templates stored in a non default folder can be imported into Manager using Tools → Import Templates in Manager.
- In Manager, the administrator must ensure Manager template options are enabled. When enabled, the Manager can be used to apply trunk templates. SIP trunk templates can be used to add SIP trunks.

To enable template support in the IP Office Manager, select **File**, then **Preferences**. On the **Visual Preferences** tab, check the **Enable Template Options** box.

| IP Office Manager Preferences                | ? 🛛                           |
|----------------------------------------------|-------------------------------|
| Preferences Directories Discovery Visual Pre | eferences Security Validation |
| Icon Size Small 💌                            |                               |
| Multiline Tabs                               |                               |
| Enable Template Options                      |                               |
|                                              |                               |
|                                              |                               |
|                                              |                               |
|                                              |                               |
|                                              |                               |
|                                              |                               |
|                                              |                               |
|                                              |                               |
|                                              |                               |
|                                              |                               |
|                                              |                               |
| ОК                                           | Cancel Help                   |

Next, import the template into the new IP Office system by creating a new SIP Line as shown in the screenshot below. In the Navigation Pane on the left, right-click on **Line** then navigate to **New**, **New SIP Trunk From Template**:

| IP Offices                                                                                                    | Line                                                                                                    |                                                                                                    | I                                                                                                    | SIP Lir | ne - Line 17                                                                                                    | 📸 • 🔛   🗙   🛷   <   > |
|----------------------------------------------------------------------------------------------------|----------------------------------------------------------------------------------------------------|----------------------------------------------------------------------------------------------------|----------------------------------------------------------------------------------------------------|---------|----------------------------------------------------------------------------------------------------|-----------------------|
| ★ BOOTP (9)           ♥ Operator (3)           ♥ Operator (3)           ♥ Operator (3)           ♥ System (1)           ← 1 Link (4)           ● User (33)           ♥ HurrGroup (1)           ● X Short Code (62)           ● System (0)           ● Kas (1)           ● Directory (0)           ● Firewall Profile (1)           ● Firewall Profile (1)           ● Firewall Profile (3)           ● User Rights (8)           ● License (74)           ● User Rights (8)           ● X Stoin Request (0)           ● X E911 System (1) | Line Number Line Type 1 PRI 24 (UP 2 PRI 24 (UP 17 SUB Line We We We Ve Ve Ve Ve Ve Ve Ve Ve Ve Ve Ve Ve Ve | e Line S<br>Iniversal) PRI<br>Iniversal) PRI<br>leve<br>vienerate SIP Trunk 1<br>ut<br>uopy<br>aste<br>elete<br>alidate<br>onnect To<br>ew from Template (<br>xport as Template (<br>how In Groups<br>ustomize Columns | SIP Line Number II VOIP T<br>Line Number II Crit+X<br>Crit+X<br>Crit+C<br>Crit+Del<br>Crit+Del<br>Crit+Del<br>Crit+Del<br>Crit+Del<br>Crit+Del<br>Crit+T<br>(Binary)<br>(Binary)<br>UPDATE Supported Allow | Always  | From Template<br>forwarded and twinning calls<br>Name Priority<br>Caller ID from From header<br>Send From In Clear<br>User-Agent and Server<br>Headers |                       |

Solution & Interoperability Test Lab Application Notes ©2013 Avaya Inc. All Rights Reserved. On the next screen, **Template Type Selection**, verify that the information in the **Country** and **Service Provider** fields is correct. If more than one template is present, use the drop-down menus to select the required template. Click **Create new SIP Trunk** to finish the process.

| 🔣 Template Typ   |                                |               |
|------------------|--------------------------------|---------------|
|                  |                                | -             |
| Locale           | United States (US English) 🛛 👻 |               |
| Country          | Trinidad And Tobago 🗸 🗸 🗸      |               |
| Service Provider | TSTT                           | 🔲 Display All |
|                  |                                |               |
|                  | Create new SIP Trunk           | Cancel        |

The following is the exported SIP Line Template file **TT\_TSTT\_SIPTrunk.xml** created after the testing was completed:

```
<?xml version="1.0" encoding="utf-8" ?>
<Template xmlns="urn:SIPTrunk-schema">
<TemplateType>SIPTrunk</TemplateType>
<Version>20131101</Version>
<SystemLocale>enu</SystemLocale>
<DescriptiveName>TSTT IPO 9.0</DescriptiveName>
<ITSPDomainName>tstt.co.tt</ITSPDomainName>
<SendCallerID>CallerIDDIV</SendCallerID>
<ReferSupport>false</ReferSupport>
<ReferSupportIncoming>1</ReferSupportIncoming>
<ReferSupportOutgoing>1</ReferSupportOutgoing>
<RegistrationReguired>false</RegistrationReguired>
<UseTelURI>false</UseTelURI>
<CheckOOS>true</CheckOOS>
<CallRoutingMethod>1</CallRoutingMethod>
<OriginatorNumber />
<AssociationMethod>SourceIP</AssociationMethod>
<LineNamePriority>SystemDefault</LineNamePriority>
<UpdateSupport>UpdateAuto</UpdateSupport>
<URIType>SIPURI</URIType>
<UserAgentServerHeader />
<CallerIDfromFromheader>true</CallerIDfromFromheader>
<PerformUserLevelPrivacy>false</PerformUserLevelPrivacy>
<ITSPProxy>172.16.5.92</ITSPProxy>
<LayerFourProtocol>SipUDP</LayerFourProtocol>
<SendPort>5060</SendPort>
<ListenPort>5060</ListenPort>
<DNSServerOne>0.0.0.0</DNSServerOne>
<DNSServerTwo>0.0.0.0</DNSServerTwo>
<CallsRouteViaRegistrar>true</CallsRouteViaRegistrar>
<SeparateRegistrar />
```

```
<CompressionMode>AUTOSELECT</CompressionMode>
<UseAdvVoiceCodecPrefs>true</UseAdvVoiceCodecPrefs>
<AdvCodecPref>G.711 ULAW 64K,G.729(a) 8K CS-ACELP</AdvCodecPref>
<CallInitiationTimeout>4</CallInitiationTimeout>
<DTMFSupport>DTMF_SUPPORT_RFC2833</DTMFSupport>
<VoipSilenceSupression>false</VoipSilenceSupression>
<ReinviteSupported>true</ReinviteSupported>
<FaxTransportSupport>FOIP_NONE</FaxTransportSupport>
<UseOffererPrefferedCodec>false</UseOffererPrefferedCodec>
<CodecLockdown>false</CodecLockdown>
<Rel100Supported>true</Rel100Supported>
<T38FaxVersion>3</T38FaxVersion>
<Transport>UDPTL</Transport>
<LowSpeed>0</LowSpeed>
<HighSpeed>0</HighSpeed>
<TCFMethod>Trans_TCF</TCFMethod>
<MaxBitRate>FaxRate_14400</MaxBitRate>
<EflagStartTimer>2600</EflagStartTimer>
<EflagStopTimer>2300</EflagStopTimer>
<UseDefaultValues>true</UseDefaultValues>
<ScanLineFixup>true</ScanLineFixup>
<TFOPEnhancement>true</TFOPEnhancement>
<DisableT30ECM>false</DisableT30ECM>
<DisableEflagsForFirstDIS>false</DisableEflagsForFirstDIS>
<DisableT30MRCompression>false</DisableT30MRCompression>
<NSFOverride>false</NSFOverride>
```

</Template>

#### ©2013 Avaya Inc. All Rights Reserved.

Avaya and the Avaya Logo are trademarks of Avaya Inc. All trademarks identified by <sup>®</sup> and <sup>™</sup> are registered trademarks or trademarks, respectively, of Avaya Inc. All other trademarks are the property of their respective owners. The information provided in these Application Notes is subject to change without notice. The configurations, technical data, and recommendations provided in these Application Notes are believed to be accurate and dependable, but are presented without express or implied warranty. Users are responsible for their application of any products specified in these Application Notes.

Please e-mail any questions or comments pertaining to these Application Notes along with the full title name and filename, located in the lower right corner, directly to the Avaya DevConnect Program at devconnect@avaya.com.